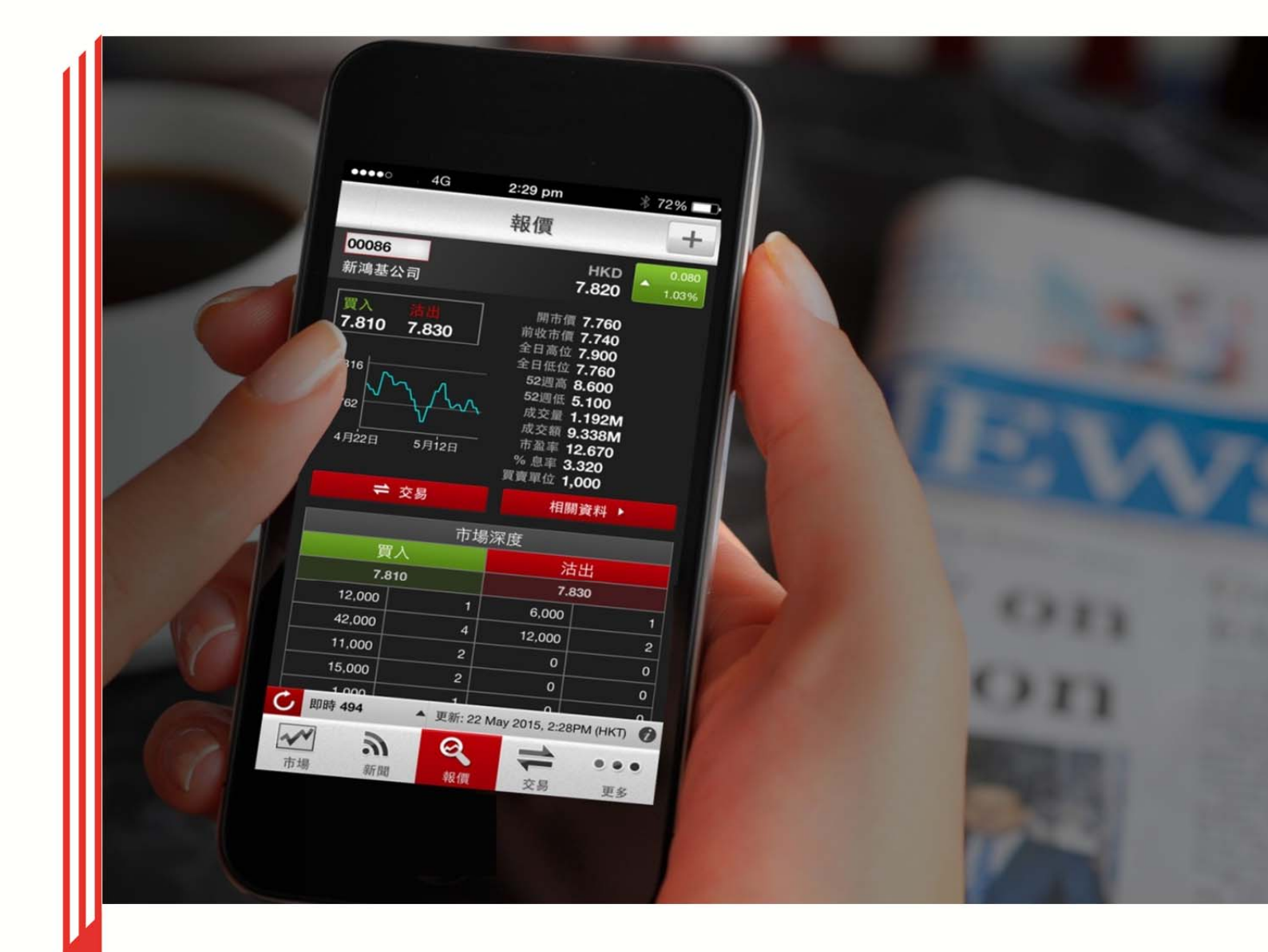

# eMO! 用户指南

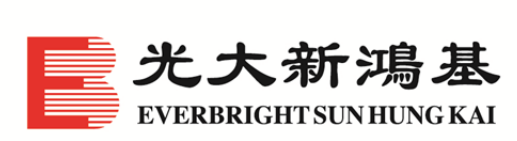

A member of China Everbright Group

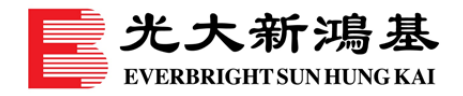

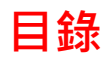

| 交易              |    |
|-----------------|----|
| 開設帳戶透過 eMO!進行交易 |    |
| 查閱您的帳戶及投資組合     | 4  |
| 搜尋股票資料          | 5  |
| 切換即按式即時或延遲報價    | 6  |
| 買賣香港股票及查閱交易指令   | 7  |
| 「修改」或「取消」交易指令   | 9  |
| 查詢其他交易渠道        |    |
| 市場              | 11 |
| 設置您的虛擬投資組合      |    |
| 設置您的監察表         |    |
| 設置您的到價提示        |    |
| 查閱市場新聞及專業研究     |    |
| 查閱市場指數及外匯報價     | 15 |
| 分享瑩幕截圖至社交媒體     |    |
| 設定              | 17 |
| 啟用 Touch ID 登入  |    |
| 查閱 eMO!安全性及高可用性 |    |
| 查閱 eMO!系統要求     |    |
| 搜尋選單項目          | 19 |
| 自訂您的選單          | 20 |
| 自訂您的 eMO!程式設定   | 21 |
| 忘記密碼            | 22 |
| 聯絡我們            | 23 |
| 搜尋聯絡資料          | 23 |

如有任何查詢·請聯絡閣下的客戶經理(如適用)或致電客戶服務熱線+852 2822 5001 (香港) / +86 40011 95525 (內地) 或電郵我們 <u>cs@ebshk.com</u>。

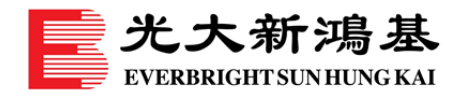

交易

### 開設帳戶透過 eMO!進行交易

- 在選項上,輕按「開設帳戶」。
   注意:eMO!毋須登入亦可使用,只有進行交易時才需要登入,並只適用於光大新鴻基的 客戶。
- 輸入個人聯絡資料,並表明是否光大新鴻基的現有客戶,然後按「遞交」傳送資料。收到 查詢後,我們的客戶服務主任將聯絡閣下,以辦理開設港股交易帳戶事宜。

#### <u>iPhone 版</u>

| •••••• SMC HK LTE 11:23 0 99%           | No SIM <sup>©</sup> 11:53 AM → + 返回 開設帳戶  | No SIM ② 11:53 AM ●+<br>返回 開設帳戶 |
|-----------------------------------------|-------------------------------------------|---------------------------------|
| 新聞 >                                    | 光大新鴻基                                     | 光大新鴻基                           |
| <sup>我们</sup> 報價 ▶                      | EVERBRIGHTSUN HUNG KAI                    | EVERBRIGHTSUN HUNG KAI          |
| 117.200 專業研究 >                          | 開戶申請                                      | 開戶申請                            |
| 175.351<br>書籤 ▶                         | 感謝您選擇光大新鴻基!<br>の口要通っい工業本次約 - 20月8月日も5月60日 |                                 |
| 明義 ? 幫助及設定                              | 芯只需透交以下基本資料,我們將儘快處理恐的<br>開戶申請。            | 感謝您選擇光大新鴻基。                     |
| 開設帳戶                                    | 稱謂:                                       | 我們會盡快處理您的開戶申請。                  |
| 聯絡我們 >                                  | 先生         太太         女士         小姐       |                                 |
| 設定 >                                    | 姓氏:                                       |                                 |
|                                         | 必須填寫                                      | +852 2822 5001 (香港)             |
| 關於eMO! >                                | 名字:                                       | ◆ +86 40011 95525 (內地)          |
|                                         | 必須填高                                      | enquiry@ebshkfg.com             |
| ✓ → ○ → ○ → ○ → ○ → ○ → ○ → ○ → ○ → ○ → | 電子郵件地址:                                   |                                 |

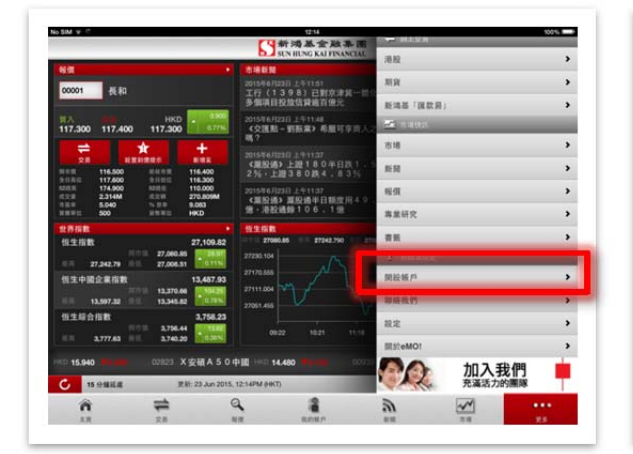

| LIISHKF eMOL |                          | 1                | 1股帳戶               |                    |                |
|--------------|--------------------------|------------------|--------------------|--------------------|----------------|
|              | 新鴻基金麗<br>SUN HUNG KAI FT | 出来。图<br>NANCIAL  |                    | EN                 | G 1948 1948 MM |
| - 1          | 開戶中請                     |                  |                    |                    |                |
|              | <b>新訳:</b>               | 0 21             | 0 <b>*</b> *       | 0 ±±               | ● 小類           |
|              | 姓氏:                      | 主法法规             |                    |                    |                |
|              | 名字:                      | 金箔電電             |                    |                    |                |
|              | 電子郵件地址:                  | 多頭環窝             |                    |                    |                |
|              | 手提電話號碼:                  | <b>-</b> 4500.00 | R.                 |                    |                |
|              | 8286255                  | 1080475 - 1853   | LIEB LUIS BION - 1 | (31 - +86 + 123408 | 178901         |
|              | 走在现有各户?<br>請選擇申請方法以完成您!  | 的發戶申請。           | 0.4                |                    |                |
| - 1          | RLSR                     |                  |                    |                    | _              |
|              | 额戶類別:                    | 0 #4             | 0.8                | 8                  | 0.01           |

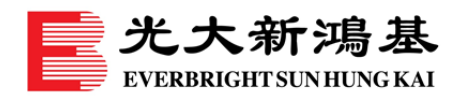

### 查閱您的帳戶及投資組合

- 1. 在選項上,輕按「帳戶摘要」,然後輸入現有的登入名稱及密碼。
- 2. 登入帳戶後,可輕按「現金證券交易帳戶」(如適用),選擇您的現金或孖展證券交易帳 戶。
- 其後,畫面將顯示有關的帳戶資料,包括帳戶總結餘及現金結餘,並以貨幣種類來細分 (如適用)。
  - 輕按屏幕頂部「我的投資組合」,即可查閱您所持有的股票及詳情。您亦可進一步輕 按股票名稱,即時進行交易、查閱市場資訊及設置價格提示等。
  - 輕按「**帳戶資料**」則可查閱您的帳戶及個人資料。

#### <u>iPhone 版</u>

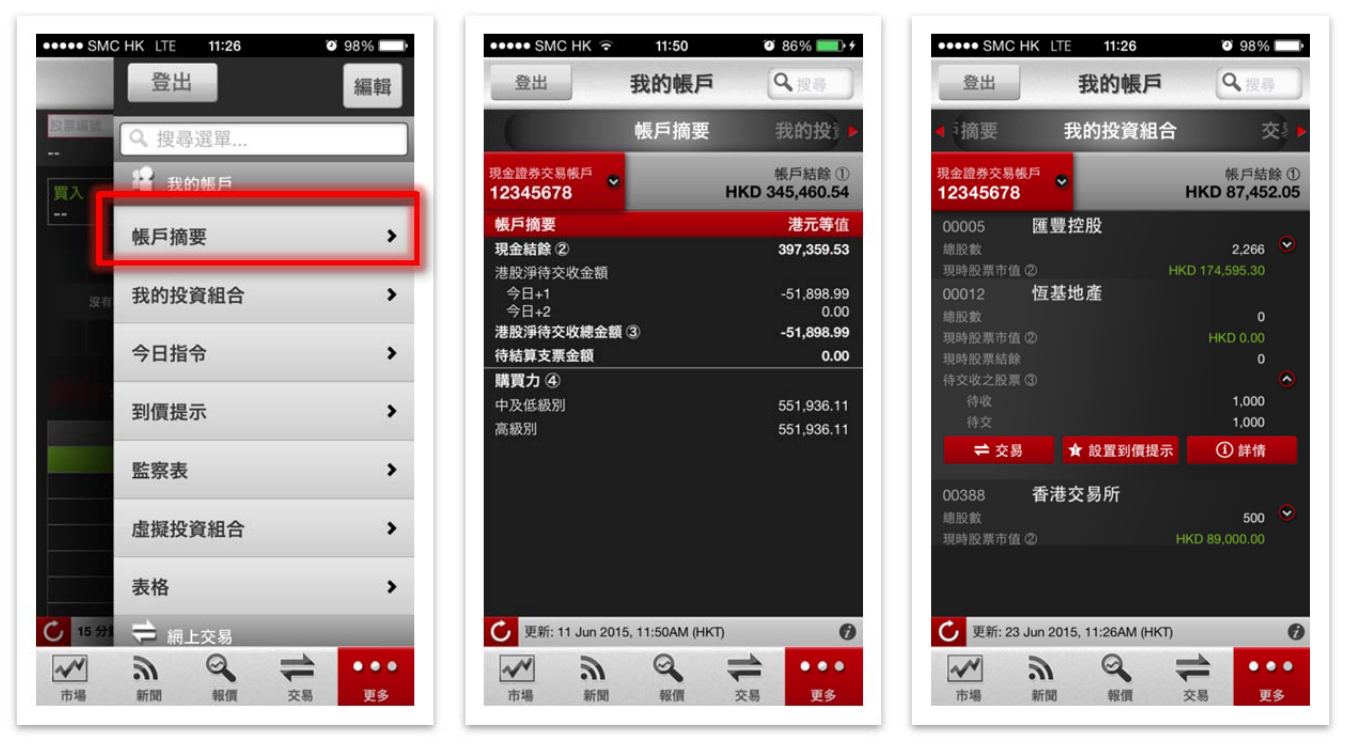

#### iPad 版

| an                                                                                                    | STATISTICS KAL FINANCIAL                              | 登出                      | 編輯 |
|----------------------------------------------------------------------------------------------------|-------------------------------------------------------|-------------------------|----|
| NA .                                                                                                    | 3468 R                                                | Q. 股谷道第二                |    |
| 00001 (E #0                                                                                                    | 2015年6月23日上午1151<br>工行(1398)已到京津城一百                   | California (California) |    |
|                                                                                                    | 多個項目投放信貸或百億元                                          | 城戶該至                    | ,  |
| HKD<br>117.300 117.400 117.300                                                                                   | 2015年6月23日上午1148<br>《交匯點一對新業》希服可享有人<br>稿?             | 我的投資組合                  | ,  |
|                                                                                                    | 2015年6月23日上午1107<br>《開設編》上2016 0.40日10-1              | 今日振令                    | ,  |
| 118-10 116.500 8-0.9.11 116.400<br>5-0.8.0 117.600 9-0.0.0 116.500                                               |                                                       | 到價證示                    | ,  |
| 12/18 174,900 12/18 110,000<br>12/28 2,314M 12/18 270,009M<br>12/28 5,540 5,179 5,053<br>12/28 5,540 5,179 5,053 | 2015年6月23日上午1137<br>《麗股通》離股通半日熱定用4.0<br>億·港股通錄10.6.1億 | 聖察表                     | ,  |
| 世界福祉・                                                                                                    | 112.518                                               | 虚操投资组合                  | ,  |
| 低生指数 27,109.82                                                                                                   | 27080.85 27242.790 271                                | 表稿                      | ,  |
| 8 27,242.79 8 27,008.51 011N                                                                                     | 27230.104                                             | 🚔 H1.2.5                |    |
| 恒生中國企業指数 13,467.93                                                                                               | 27111.004                                             | 港段                      | ,  |
| 13,597,32 13,545,82 0,755                                                                                        |                                                       | 期資                      | ,  |
| 1776.44 1786 1786 1786 1786 1786 1786 1786 1786                                                                  |                                                       | 新油基「Ⅲ款具」                | ,  |
|                                                                                                    |                                                       |                         |    |
| 01046 1 A R 17 110 6.550 A                                                                                       | 0.100 01113 長賞地産 10-655                               | 市場                      | ,  |
| 6 15 分報総選 医初: 23 Jun 2015                                                                                        | . 12:14PM (HKT)                                       |                         | 12 |
| â 📫                                                                                                    | a 👔                                                   |                         |    |

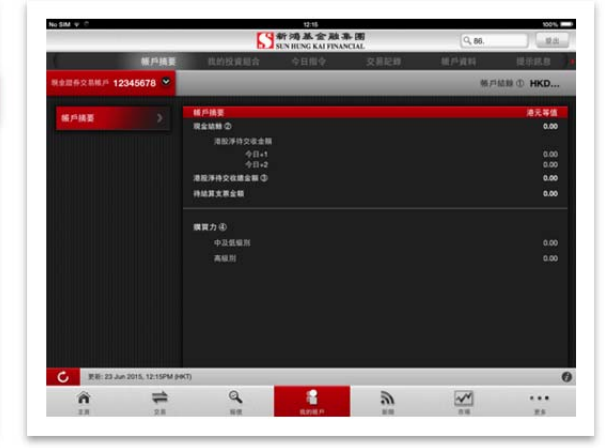

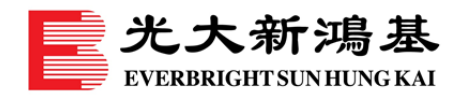

# 搜尋股票資料

- 1. 在右上方的「搜尋」輸入股票編號或名稱。
- 2. 搜尋結果會自動顯示相關的股票資料、市場新聞及新鴻基金融專業研究,您可輕按其中一 項查閱詳細資料。

#### <u>iPhone 版</u>

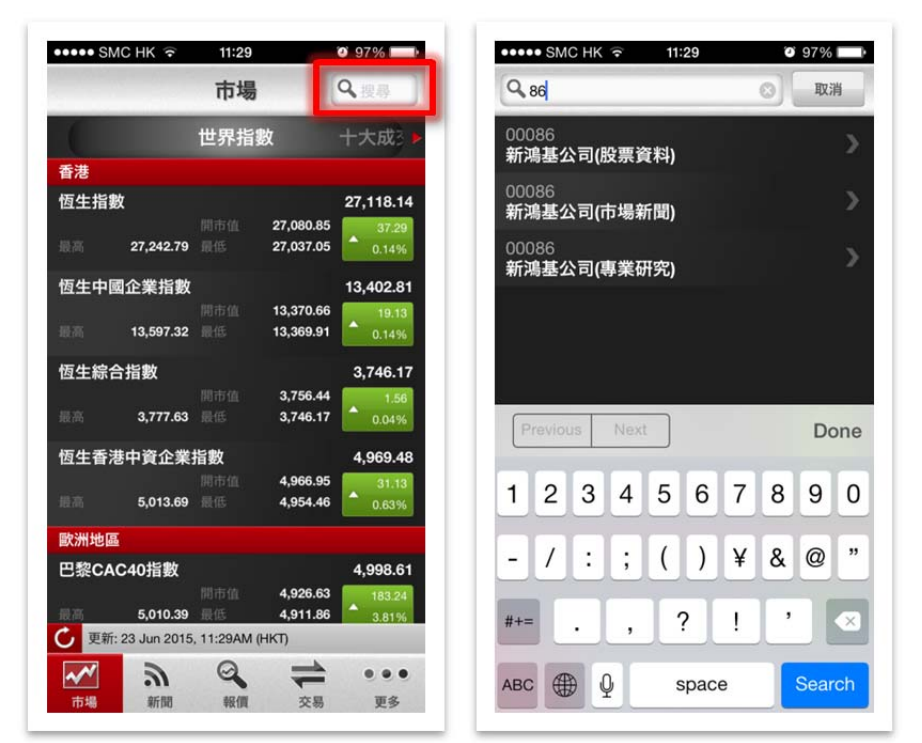

| No SiM 197 17           |            | S新鴻基:     | 金融集團            |                 |                  | <b>3.</b> 投移    |              | 1010          |
|-------------------------|------------|-----------|-----------------|-----------------|------------------|-----------------|--------------|---------------|
| (                       | 世界指数       | 十大成交升跌    | 外匯報價            | 술               | 融期與              |                 |              |               |
| 香港                      |            |           |                 |                 |                  | _               |              |               |
| 恆生指數                    |            | 27,115.43 | 27,080.85       | 27,242.79       | 27,008.51        | * 1<br>3        | HIR<br>1.58  | 升訳()<br>0.13  |
| 恆生中國企業指數                |            | 13.523.01 | 13,370.66       | 回点<br>13,597.32 | 000<br>13,345.82 | <b>*</b><br>131 | H.R.<br>9.33 | 开放(P<br>1.04) |
| 恆生綜合指數                  |            | 3,763.09  | 同市信<br>3,758.44 | 意高<br>3,777.63  | 章臣<br>3,740.29   | - 1             | 123.<br>1.48 | 开政(<br>0.49   |
| 恆生香港中資企業指數              |            | 4,989.31  | 4,966.95        | 三点<br>5,013.69  | 85<br>4,951.46   | *<br>           | H23.<br>9.96 | 开政(<br>1.03   |
| 歐洲地區                    |            |           |                 |                 |                  |                 |              |               |
| 巴黎CAC40指数               |            | 4,998.61  | 4,926.63        | 意用<br>5,010.39  | 世世<br>4,911.86   | •<br>18         | HB.<br>8.24  | 9.81<br>3.81  |
| 法蘭克福DAX指數               |            | 11.460.50 | 11,321.57       | 11,470.25       | 11,138.55        | • 421           | H2R<br>0.40  | 升政 (1<br>3.81 |
| 亞太地區                    |            |           |                 |                 |                  |                 |              |               |
| 日經平均指數                  |            | 20,741.61 | 20,547.74       | ≞≒<br>20,765.15 | 景任<br>20,531.13  | *<br>91:        | 18.<br>1.42  | 开放()<br>1.53  |
| 🕑 更新: 23 Jun 2015, 12:1 | 4PM (HKT)  |           |                 |                 |                  |                 |              |               |
| â Ŧ                     | <b>=</b> ( | ۹ ا       |                 | 2               | ~                | <b>*</b>        |              |               |

| No SIM 🌩 🔆 |     | 12:15              |                      |                      | 100%   |
|------------|-----|--------------------|----------------------|----------------------|--------|
|            |     | 新鴻基:<br>SUN HUNG K | 金融集團<br>AI FINANCIAL | Q. 86                | 出版     |
|            |     |                    |                      | 金融開發                 |        |
| 香港         |     |                    |                      | 00086<br>新鴻基公司(股票資料) | >      |
| 恆生指數       |     |                    |                      | 00086<br>新鴻基公司(市場新聞) | > %    |
| 恆生中國企業指數   |     |                    |                      | 00086<br>新鴻基公司(專業研究) | > 0    |
| 恆生綜合指數     |     |                    |                      |                      |        |
| 恆生香港中資企業指数 |     |                    |                      |                      |        |
| 1 2 3      | 4   | 5 6                | 7                    | 8 9 0                | 0 🔹    |
| - /        | : ; | (                  | ) \$                 | & @                  | Search |
| #+= undo   |     | , ?                | !                    | , ,                  | #+=    |
| ABC        |     |                    |                      | AB                   | c      |

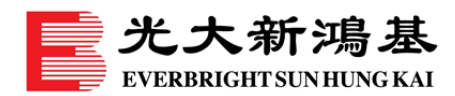

### 切換即按式即時或延遲報價

- 1. 在底部選單或選項上,輕按「報價」。
- 輕按底部選單上方的「15 分鐘延遲」,即可切換至即按式即時報價;報價將即時自動更新。
- 3. 輸入任何股票編號,您便可查閱相關股票資料。

iPhone 版

- 輕按「交易」便可作即時交易,或輕按「相關資料」查閱市場新聞、相關股票及認股證。
- 輕按右上方的「+」按鈕,把該股票新增至「**監察表**」或「**虛擬投資組合**」。
- 如想放大圖表,請將您的 iPhone 旋轉至橫向模式查閱。

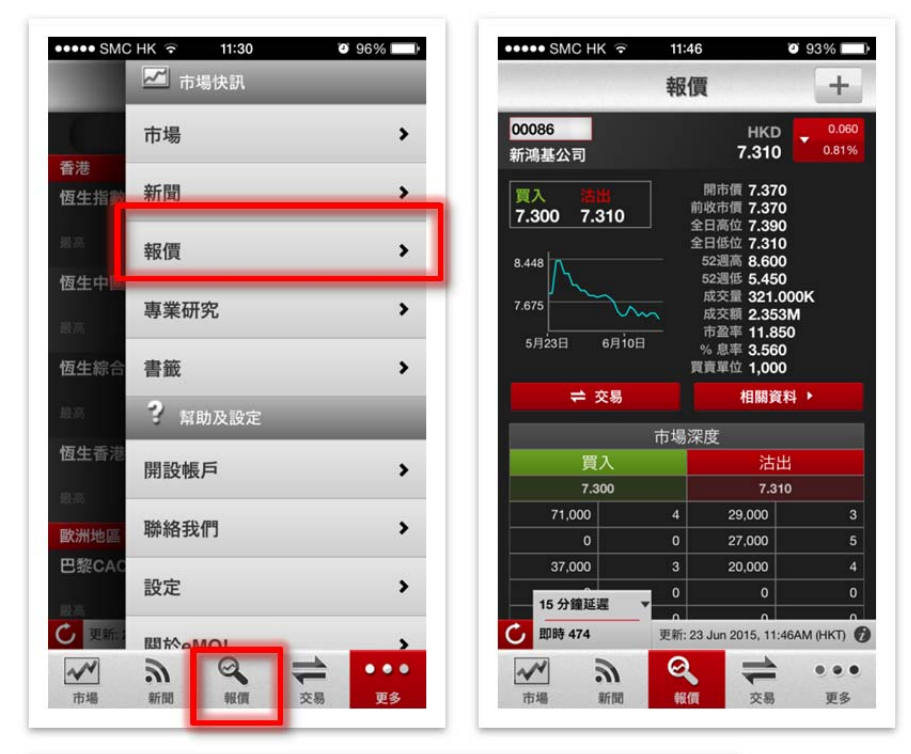

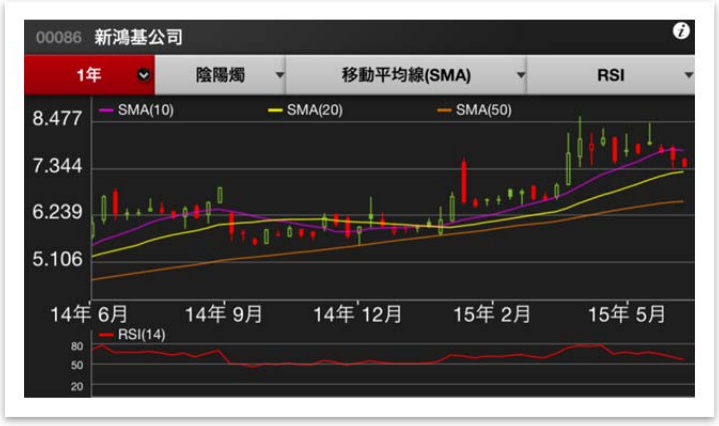

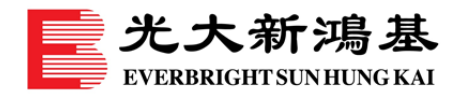

<u>iPad 版</u>

- 輕按「**交易**」便可作即時交易,或輕按「**設定到價提示**」設置提示條件。
- 輕按「新增至」,把該股票新增至「**監察表**」或「虛擬投資組合」。
- 輕按圖表,則會全屏顯示該股票的圖表。

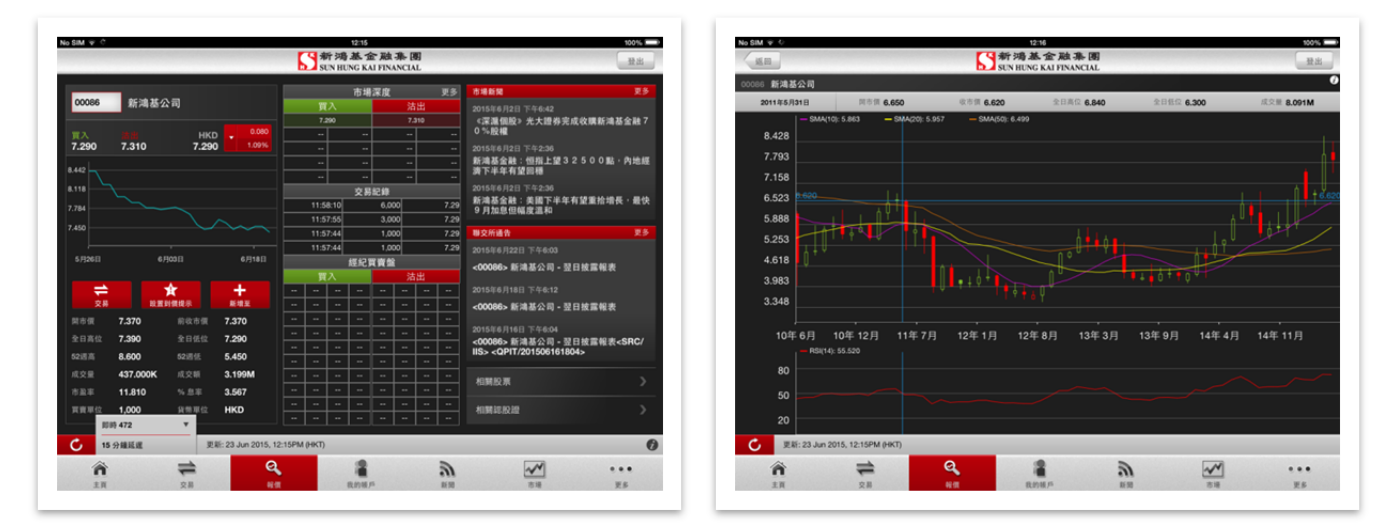

### 買賣香港股票及查閱交易指令

- 1. 在底部選單或選項上·輕按「交易」。
- 2. 輸入股票編號後,您可輕按「+」或「-」按鈕,根據該股票的買賣單位以新增或減少股數。 輕按買入或沽出的價格,便可將價格帶至交易的股價欄位,然後輕按「買入」或「沽出」 按鈕以繼續進行交易。現時, eMO!可遞交7種買賣盤指令:競價盤(「AAO」)、競價限 價盤(「AALO」)、限價盤(「LO」)、增強限價盤(「ELO」)、特別限價盤(「SLO」)、到 期前有效盤(「GTD」)及止損限價盤(「SLLO」)。
- 輸入交易密碼並輕按「確定」遞交指令。若不想在下次交易時於相同登入工作階段再次輸入交易密碼,請確保已剔選「系統暫時記存交易密碼」。
- 交易完成後,屏幕會顯示有關的「交易結果」,包括「交易參考編號」及「交易估價」。
   您可選擇「繼續落盤」以進行另一個交易,或「檢視交易狀況」以查閱交易狀況。

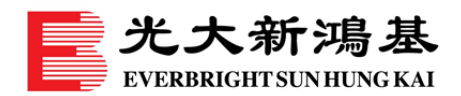

### <u>iPhone</u>版

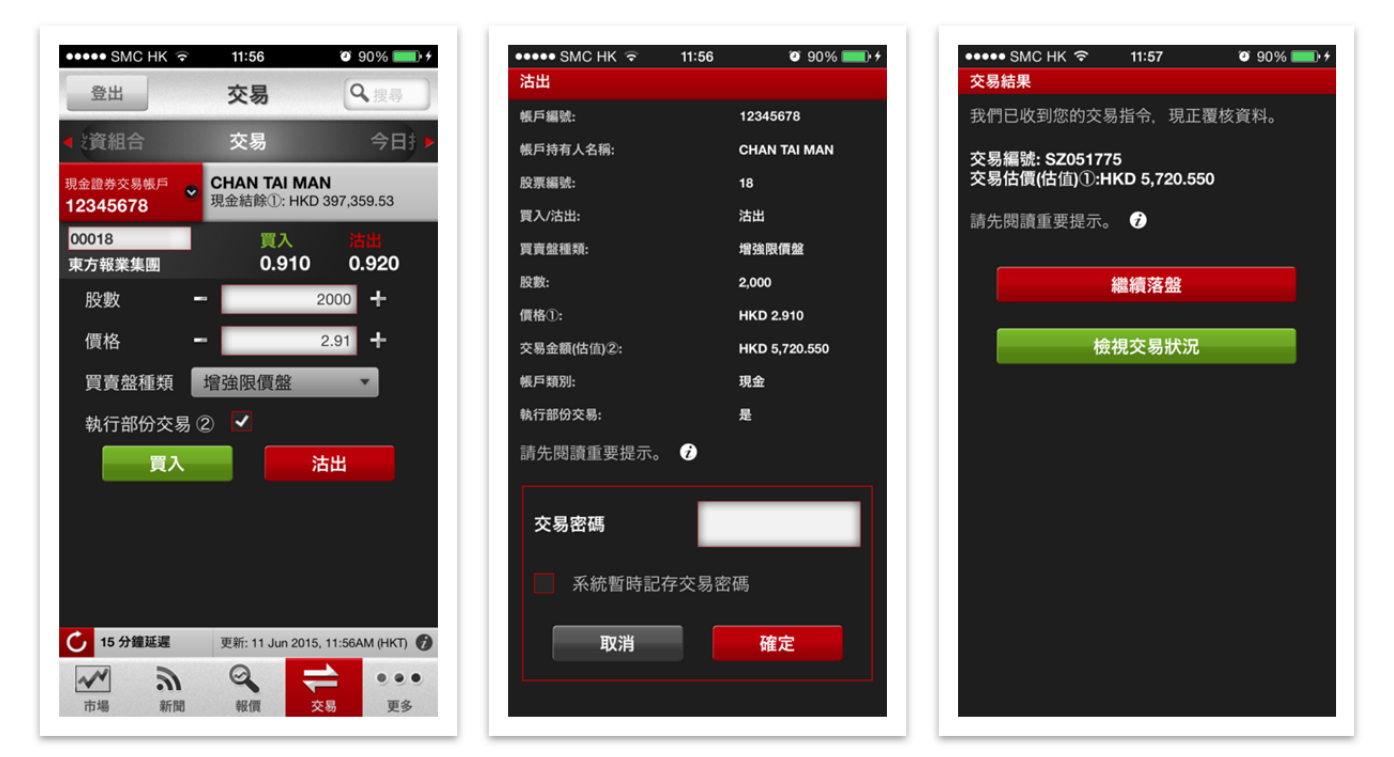

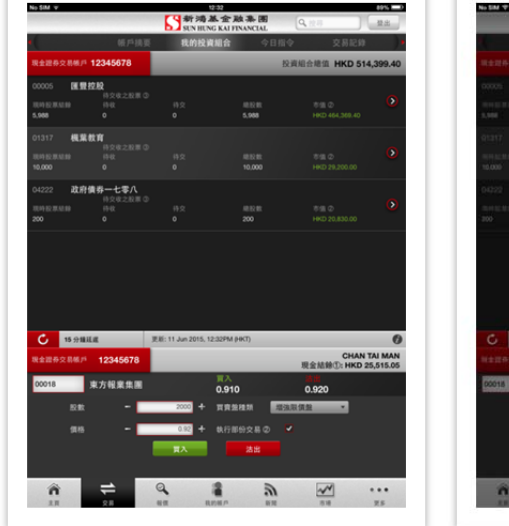

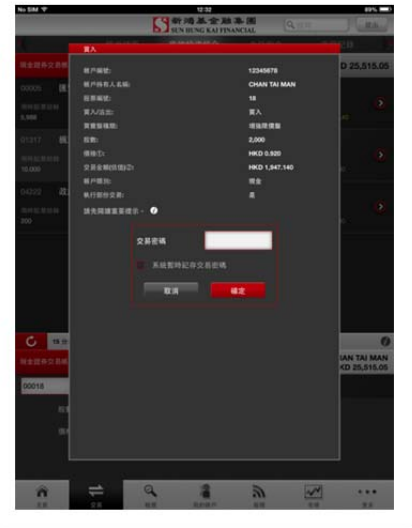

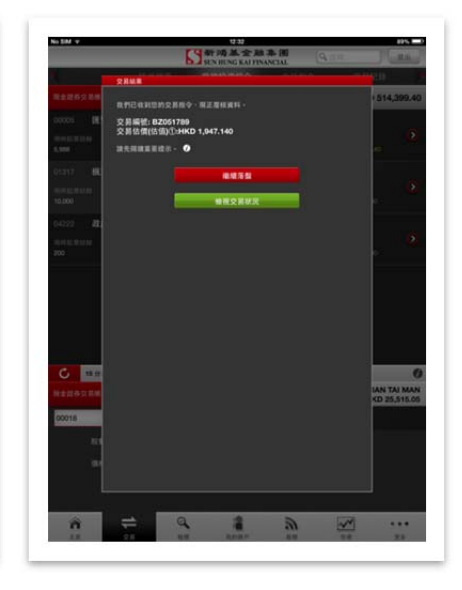

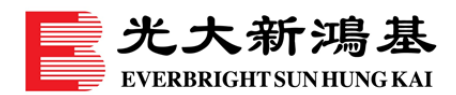

### 「修改」或「取消」交易指令

- 當日所進行的交易,可在「今日指令」中查閱及更新交易狀況。輕按「修改」或「取消」
   以更改交易。結算後的交易,可在「交易記錄」中查閱,並最多顯示 30 個曆日的記錄。
- 輸入新股價或股數,以修改您的指令。如取消指令,只須輸入交易密碼,並輕按「確定」
   以執行。
- 如已啟動「接收提示訊息」功能·將於「提示訊息」顯示所有交易相關的指令。如要接收 手機短訊提示,則須申請有關的服務。

(Android 版本不支援提示訊息)

#### <u>iPhone 版</u>

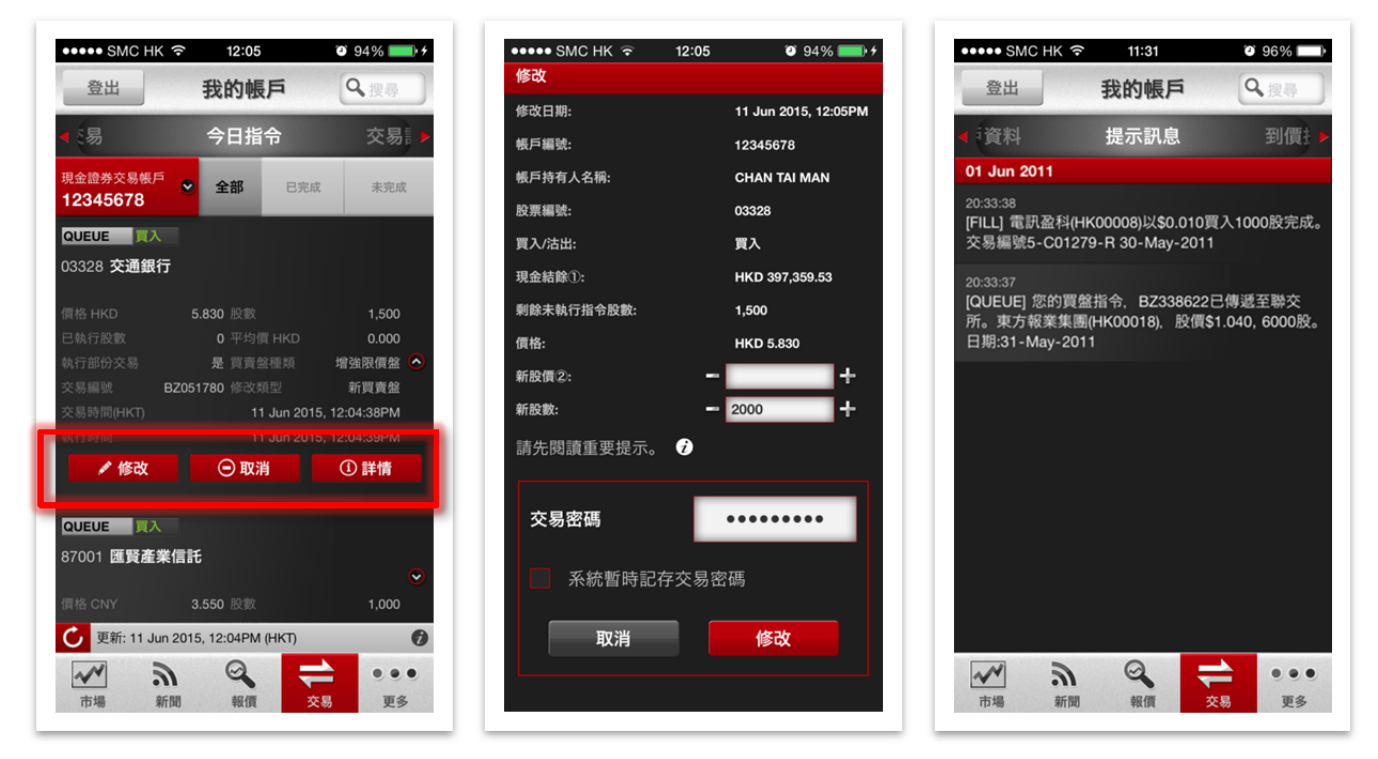

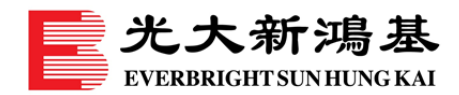

<u>iPad 版</u>

| NSEM V - 2                                                                                                    | Na BM 中心 U-C HIN. D                                                                                                    | Na Sal 中<br>(14 A Sal A Sal A |
|----------------------------------------------------------------------------------------------------|----------------------------------------------------------------------------------------------------|----------------------------------------------------------------------------------------------------|
| • 顺严结束 我的投资组合 今日指令 交易記錄 ( •                                                                                                    | Trac Contraction Contraction Contraction                                                                                                    | 交易紀時 橫戶資料 提示訊息 對價提示<br>2012年6月14月                                                                                                    |
| REEROZRAM 12345070 SE CR.C AR.C<br>REINO EE CR./EE 77/21/00 S.CO                                                                                                    | REMOXEM         (RECENT         11 Jun 2016, 12 Jun 2016         10 Jun 2016, 12 Jun 2016, 12 Jun |                                                                                                    |
| FILL         R.7         60009         18/35 R M           R83 HHZ         E.8         E.8.116 R         71/31 HHZ         2           5230         6,000         6,000         3238         6,0         9                                                                                                    | R & B & BOOK           R & A & BOOK           R & A & B & BOOK           R & B & BOOK           R & B & B                                                                                                    | 2199-04-65<br> CANICL  雪的原用指令 - 82200990 己傳經至曆交所 - 日账: Den:14-Jun-2012                                                                                                    |
| ILL         IN         IN         I                                    | RM         CHT 340           RMR20         - 1.33           RMR20         - 1.43           RMR20         - 1.43           RMR20         - 1.43                                                                                                    |                                                                                                    |
| Fill         RA         60012         N Mith R           RR HHO         RR         RR HHO         State           SL700         RG         RG         State                                                                                                    | 2 RE4                                                                                                    |                                                                                                    |
|                                                                                                    |                                                                                                    |                                                                                                    |
| FALL         IA         00016         8.7682.8.8         IA         IA <thia< th=""> <thia< th=""> <thia< th=""></thia<></thia<></thia<> |                                                                                                    |                                                                                                    |
| OUTLOC         NA         ODD1         X D B #, # #           Mit Work         NE         0.00 Mit Mit Mit Mit Mit Mit Mit Mit Mit Mit                                                                                                    |                                                                                                    |                                                                                                    |
| C         RE         11 Jun 2015, 12 defM (pert)         ∅           R         R         Q         Q                                                                                         |                                                                                                    |                                                                                                    |

# 查詢其他交易渠道

- 如因進行定期系統維護或突發故障關係以致無法在 eMO!進行交易,您可登入以下網站繼續進行交易:
   <u>www.ebshkdirect.com</u> <u>www.ebshkfg.com</u>
- 如有任何查詢·請聯絡閣下的客戶經理(如適用)或致電客戶服務熱線 +852 2822 5001
   (香港) / +86 40011 95525 (內地)。

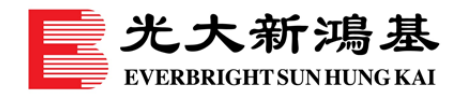

市場

# 設置您的虛擬投資組合

- 1. 在選項上,輕按「**虛擬投資組合**」。
- 2. 按照指示搜尋股票資料,然後輕按「+」按鈕新增至虛擬投資組合。
- 輸入自訂的「平均價格」、「股份數量」及「收費及佣金」。輕按「編輯」以修改投資組
   合內容。虛擬投資組合最多可加入 30 隻股票。

#### <u>iPhone</u>版

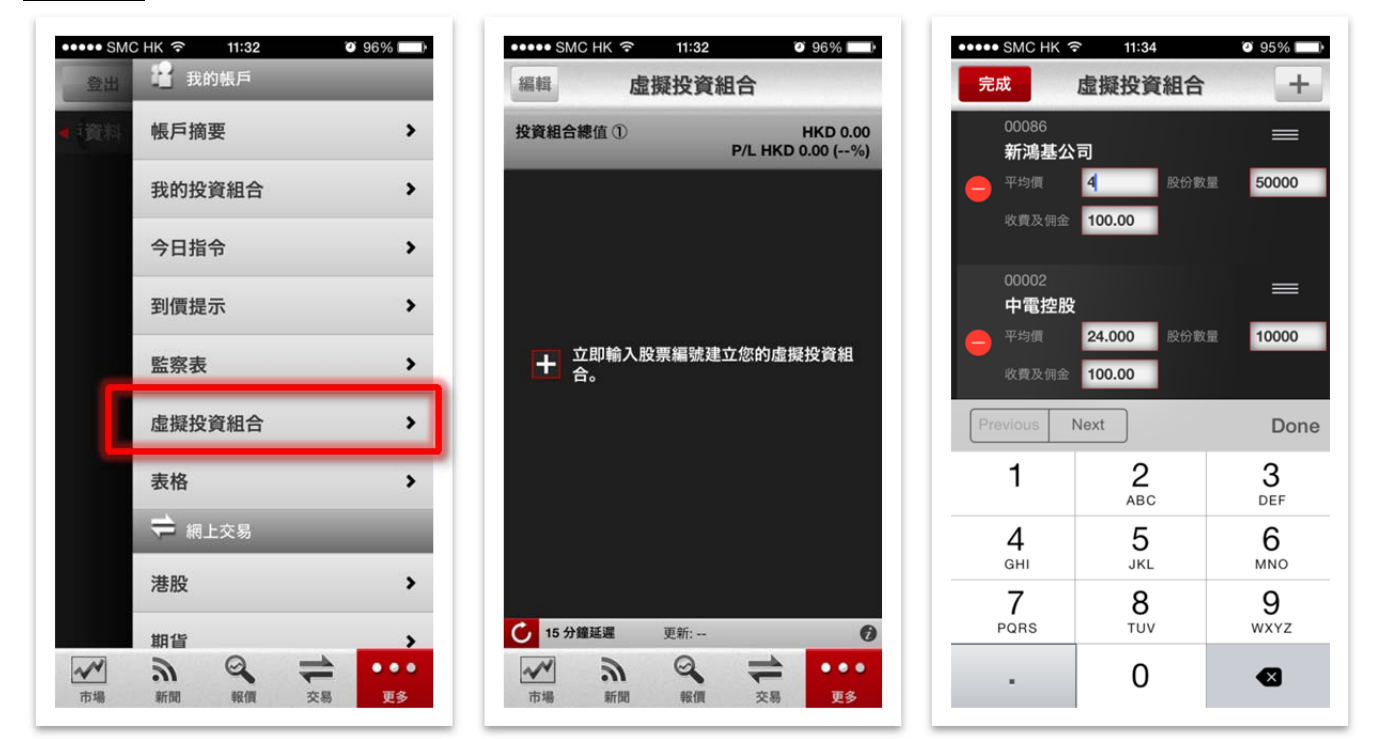

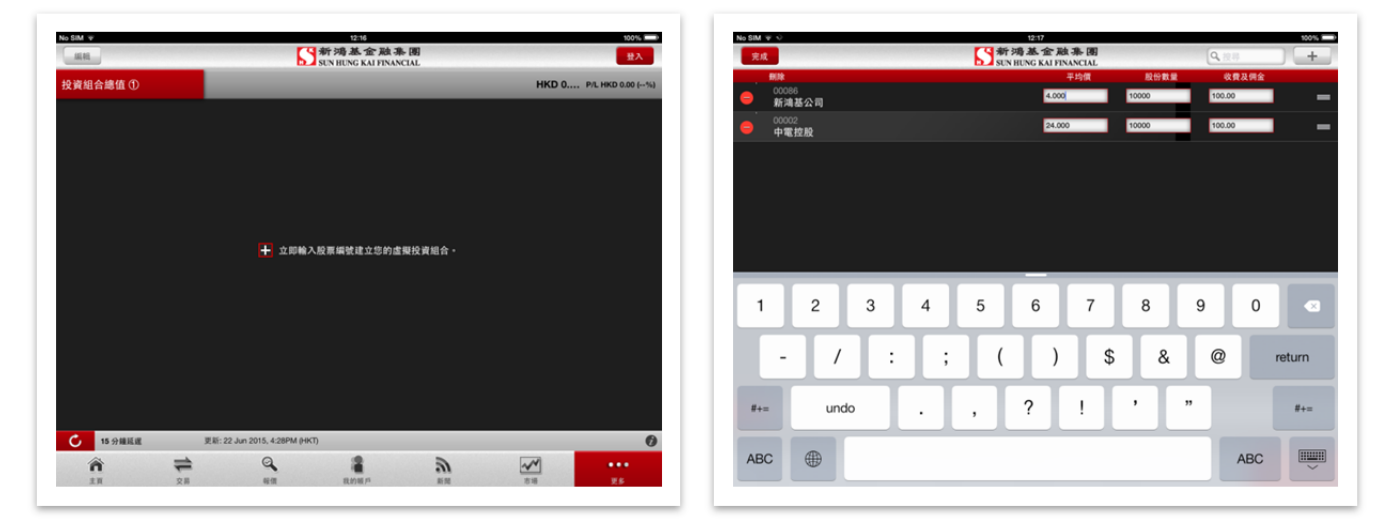

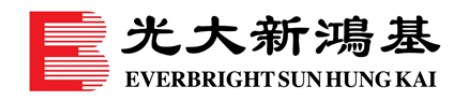

# 設置您的監察表

- 1. 在選項上,輕按「**監察表**」。
- 2. 按照指示搜尋股票資料,然後輕按「+」按鈕以加入該股票至監察表。
  - 輕按「編輯」以修改列表內容。監察表最多可加入 10 隻股票。
  - 監察表支援即按式即時報價。進一步輕按股票名稱,可作即時交易、設置到價提示或 查閱股票資料。

<u>iPhone</u>版

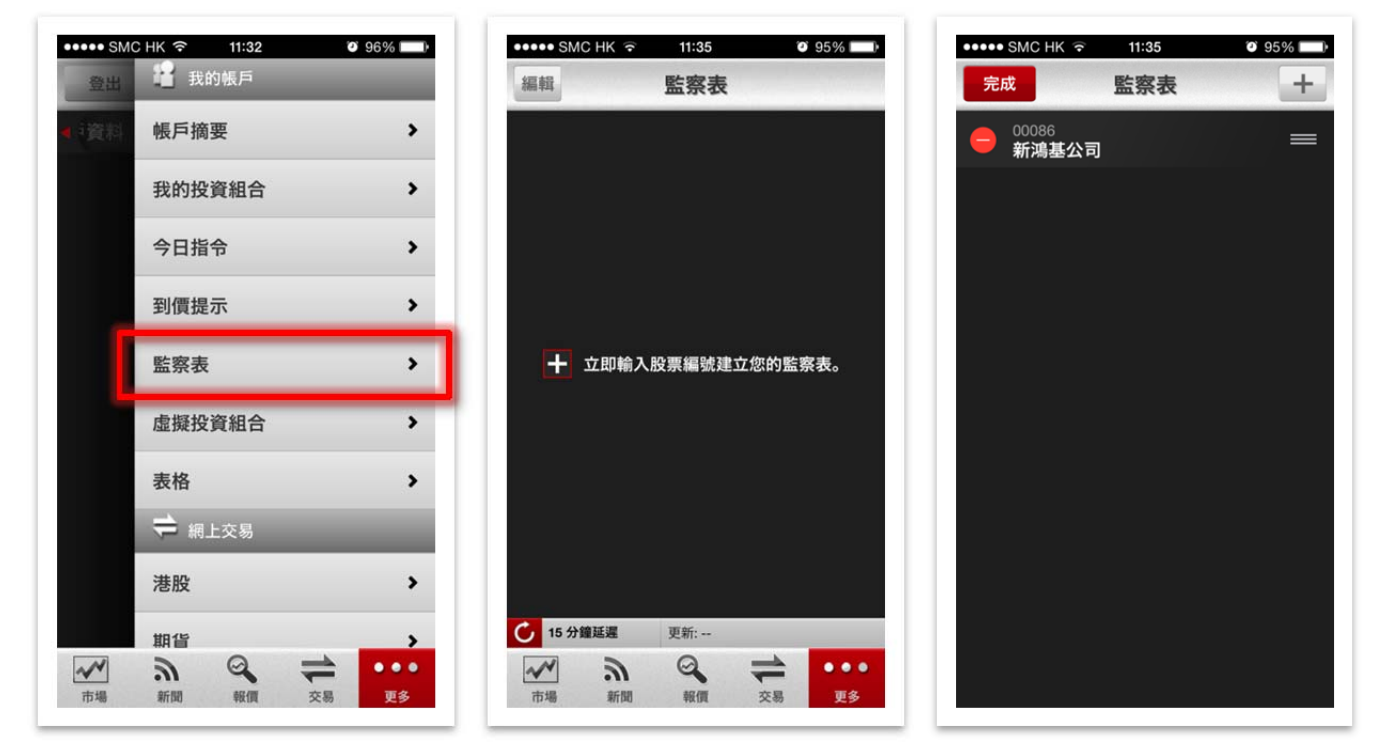

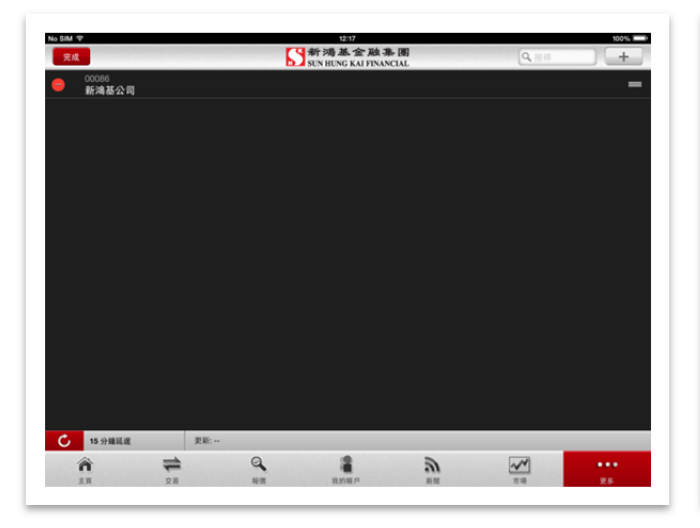

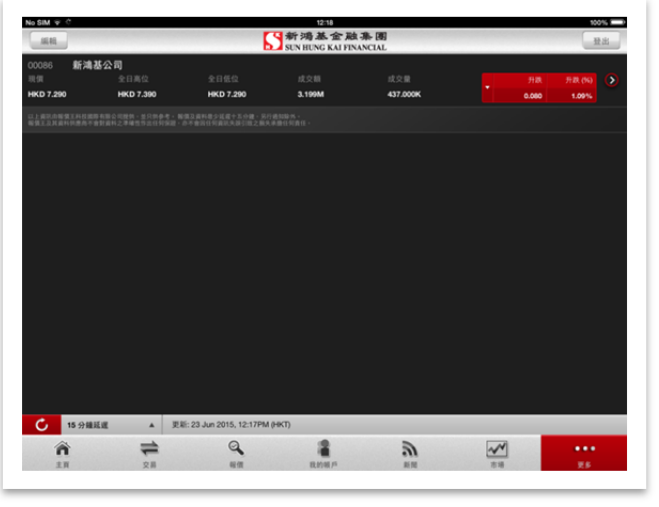

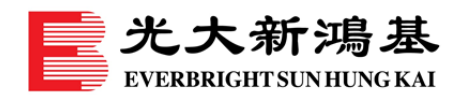

# 設置您的到價提示

- 在選項上,輕按「到價提示」。
   注意:到價提示預設為透過電郵發出。如要接收手機短訊提示,則須申請有關的服務。
   輕按「編輯」及「+」按鈕,以搜尋及加入股票至提示列表。
  - 輕按「**修改」**自訂到價提示標準,再輕按「確定」以完成修改。

<u>iPhone 版</u>

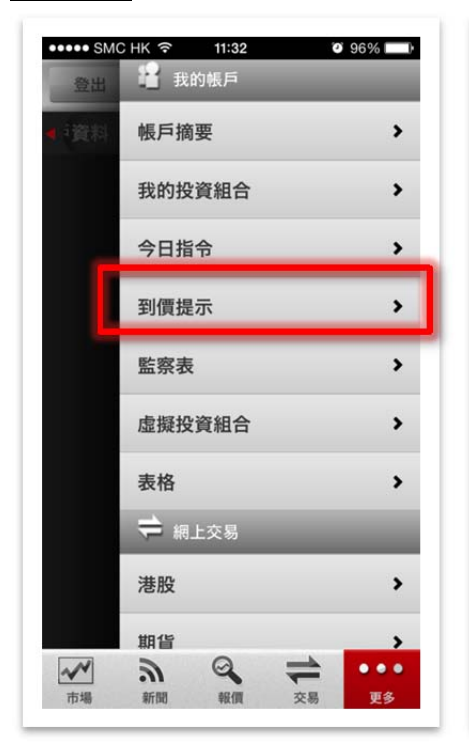

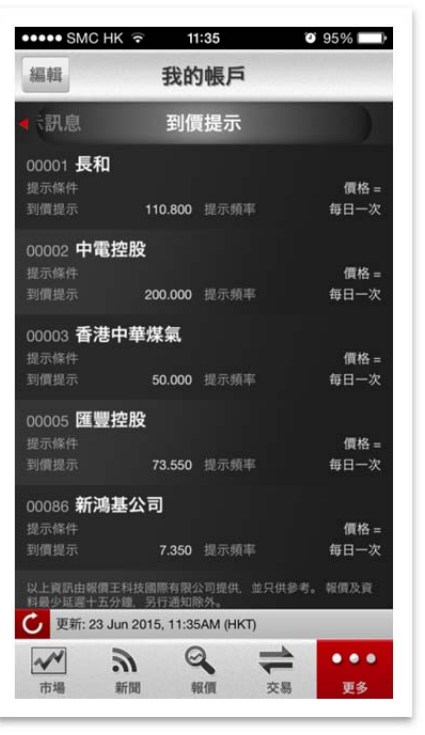

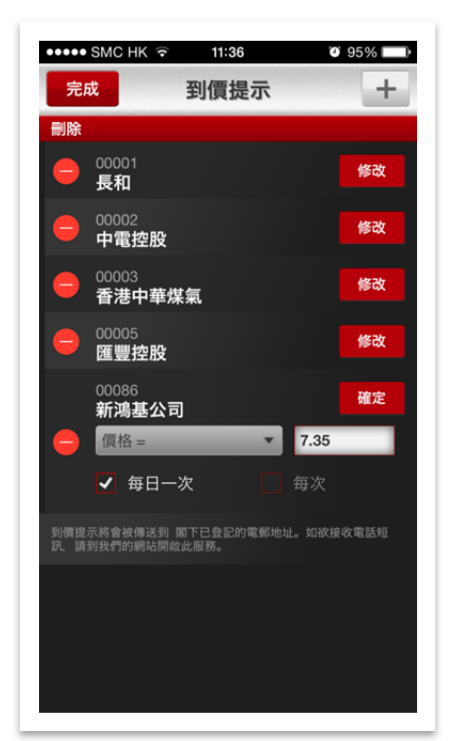

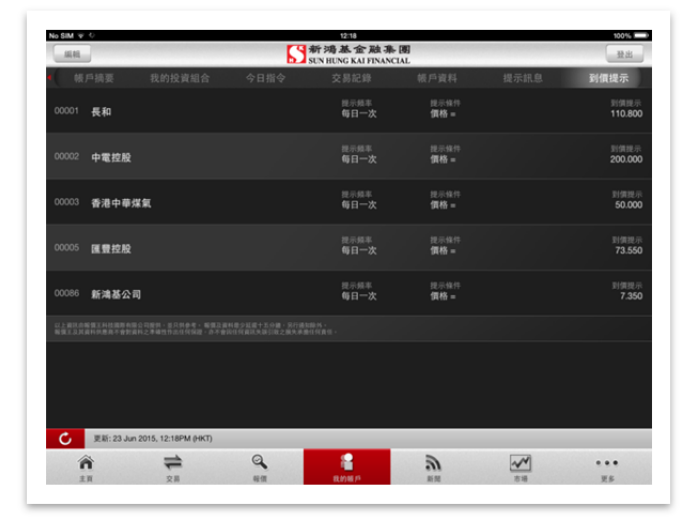

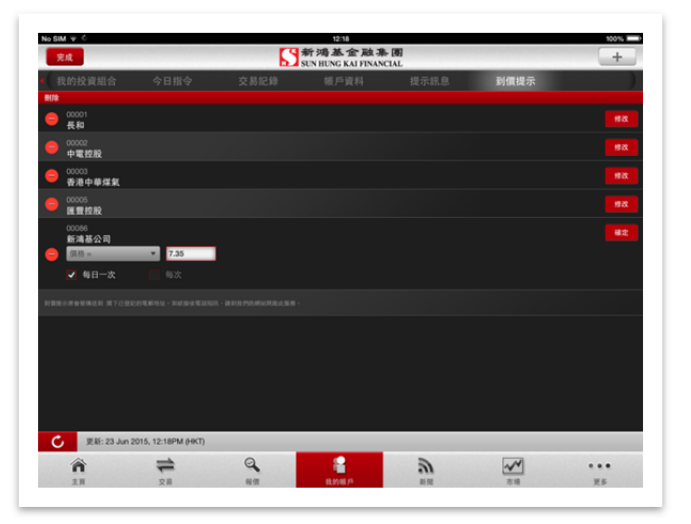

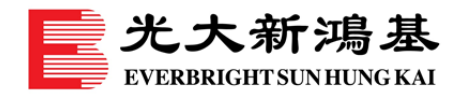

### 查閱市場新聞及專業研究

- 在底部選單或選項上,輕按「新聞」,便可瀏覽聯交所通告、市場新聞及新鴻基金融專業研究。
- 可將感興趣的「市場新聞」及「聯交所通告」加入「書籤」中·並可調校字體大小以便閱 讀。

iPhone 版

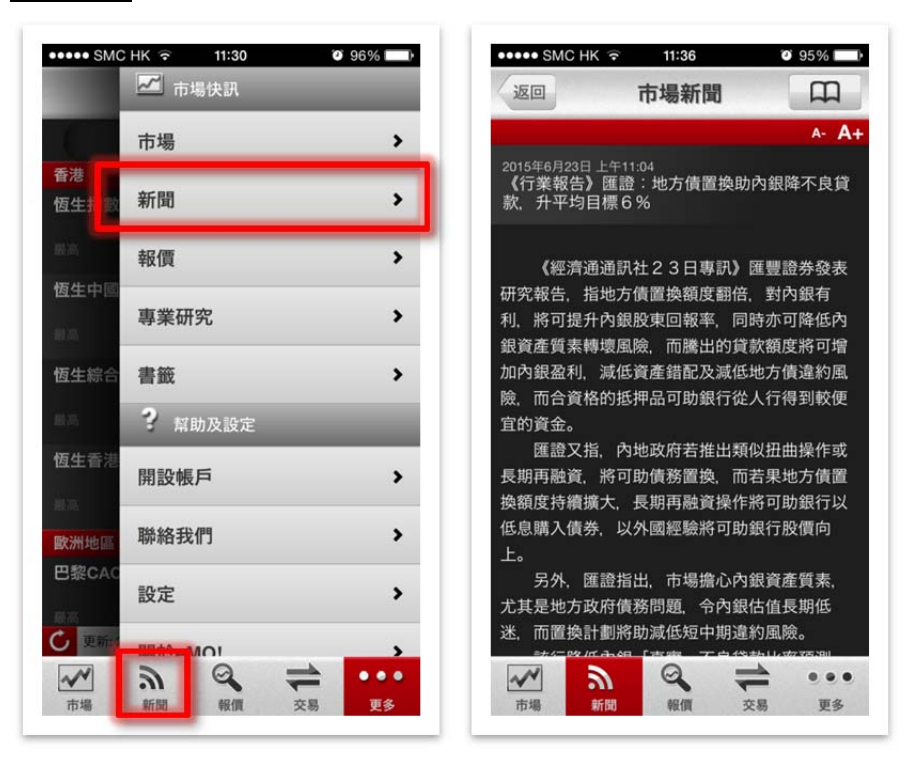

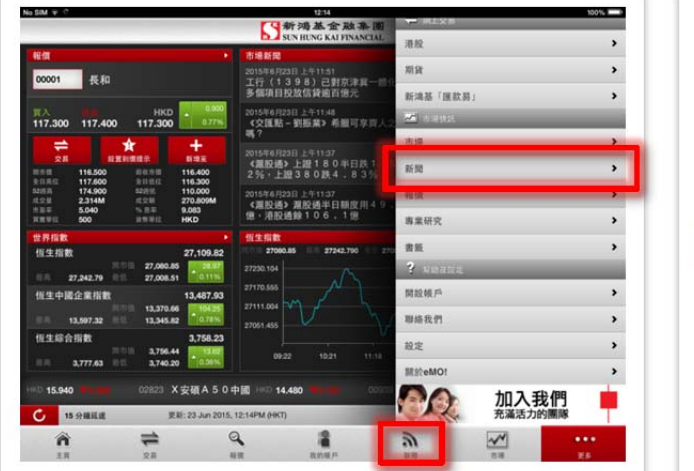

| No SIM 👳 🤉                                               | (「新鴻道                                                                 | 金融集團                                         | 0                                       |                                        |
|----------------------------------------------------------|-----------------------------------------------------------------------|----------------------------------------------|-----------------------------------------|----------------------------------------|
| 服交所通                                                     | 市場新聞                                                                  | RAI FINANCIAL                                | 1215                                    |                                        |
| Q. 在這些實證書                                                |                                                                       | 20030901/20                                  |                                         | A- A1                                  |
| 🍮 更新: 23 Jun 2015, 12:18PM (HKT)                         | 《父禮路一新國業》相關項<br>2015年6月23日上午11:48                                     | 孝貴人之福嶋?                                      |                                         |                                        |
| 2015年6月23日下午12:07<br>料31(08109)今早停牌涉建議配股<br>之澄清公告        | < 交匯點>市場認為<br>数再試低位・欧元企務在                                             | 聯鍵局對加息態度(5)<br>1.13至1.14                     | 「靖派」,加上大家仍;<br>先講前者,由於聯係)               | N懼怕希臘爆大緩,美匯指<br>局分別網低了今、明及後年           |
| 2015年6月23日 〒午12-05<br>《財資快訊》美電升幅7.7519,美<br>元兌人幣新報6.2087 | 的經濟增長預測及來年的<br>次息下,估計現時至7月<br>極度超費,最差可跌至前                             | 利率水平預測,大家<br>美元仍有調整空間。<br>主<br>下降過退 8 8 。故此。 | 8視耶倫為「大鴿友」<br>表街上,由於美匯指數<br>。今輪美元跌勢不容忽  | (由於估計年内可能只加一<br>生100水平見雙頂,加上<br>見。     |
| 2015年6月23日上午11.51<br>工行(1396)已對京津冀一體化50<br>多個項目投放信貸給百億元  | <ul> <li>希臘人寧取聚熵</li> <li>當然,僅分下跌否又</li> </ul>                        | 要接平希腊合否进出的                                   | 11元高 - 雅設市湯仍打1                          | 诸船围不會「获悉」。但黨                           |
| 2015年6月23日上午11:48<br>《交匯點一劉振葉》希臘可享齊人之福<br>嗎?             | 一希臘跟歌元్ 語說 by e<br>而希臘會否退款,現<br>全球的影響應不如201                           | b y e , 歐元定當跌5<br>階段已經無人能夠斷2<br>0 年般大, 起碼現時- | E四腳朝天,到時美元;<br>2。筆者只可以講,就<br>一甲歐豬經濟比當時好 | 考全力爆上。<br>車現時希服股款,對歐洲或<br>,而且當期時環球經濟只附 |
| 2015年6月23日上午11:37<br>【A場瞿讃】凝綜指盤中曽挫近5%・半<br>日鉄幅收窄至2.44%   | 復數,杀受不了如此大打<br>一個態度,在脫歐與緊痛                                            | 擊;比起現時美國準備<br>兩者選擇下,希臘國。<br>                 | #加息下・環球經濟的<br>、應選後者・想享齊人;               | 1跌力應較佳。但筆者仍持<br>と福?妄想吧!                |
| 2015年6月23日上午11.37<br>《濃胶頓》上譜180半日跌1.5<br>2%,上譜380跌4.83%  | <ul> <li>・ 細元款券未完</li> <li>其他貨幣上・由於新</li> <li>0、7.4、結元款款表表</li> </ul> | 百葉儲備銀行已減息。<br>中 7月市場会月0                      | 加上細元只是剛跌穿                               | 長期整届篮域下方支持的<br>5.22条件研究行用:***          |
| 2015年6月23日上午1137<br>《夏於通》夏段通半日期度用49.04<br>德·港股通錄106.11億  | 再減急下,進元可較穩定<br>經濟通過訊社有限公司                                             | 並試0.82。《交通                                   | 8銀行環球金融市場部;                             | →析員 對版業>                               |
| 2015年6月23日上午11.52<br>《外資精點》國證指車除試點改革三周保<br>春珠協一成,評產給業中將  | 期址:www.etnet.com.hk<br>電郵:newsroom@etnet.co                           | om.hk                                        |                                         |                                        |
|                                                          | NE RA                                                                 | 141/5 B                                      |                                         | <br>25                                 |

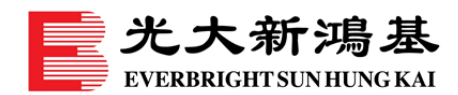

# 查閱市場指數及外匯報價

- 1. 在底部選單或選項上,輕按「市場」。
- 2. 「市場」下的所有版面均可以更新, 並根據市場資訊及供應狀況取得最新價格。
  - 「**十大成交升跌**」可查閱香港十大成交股票或窩輪升跌、成交量及成交額。
  - 「**外匯報價**」可查閱各大主要貨幣的買賣價,亦可切換美元或港元報價。
  - 「**金融期貨**」可查閱各大期貨及指數的變動。

#### <u>iPhone 版</u>

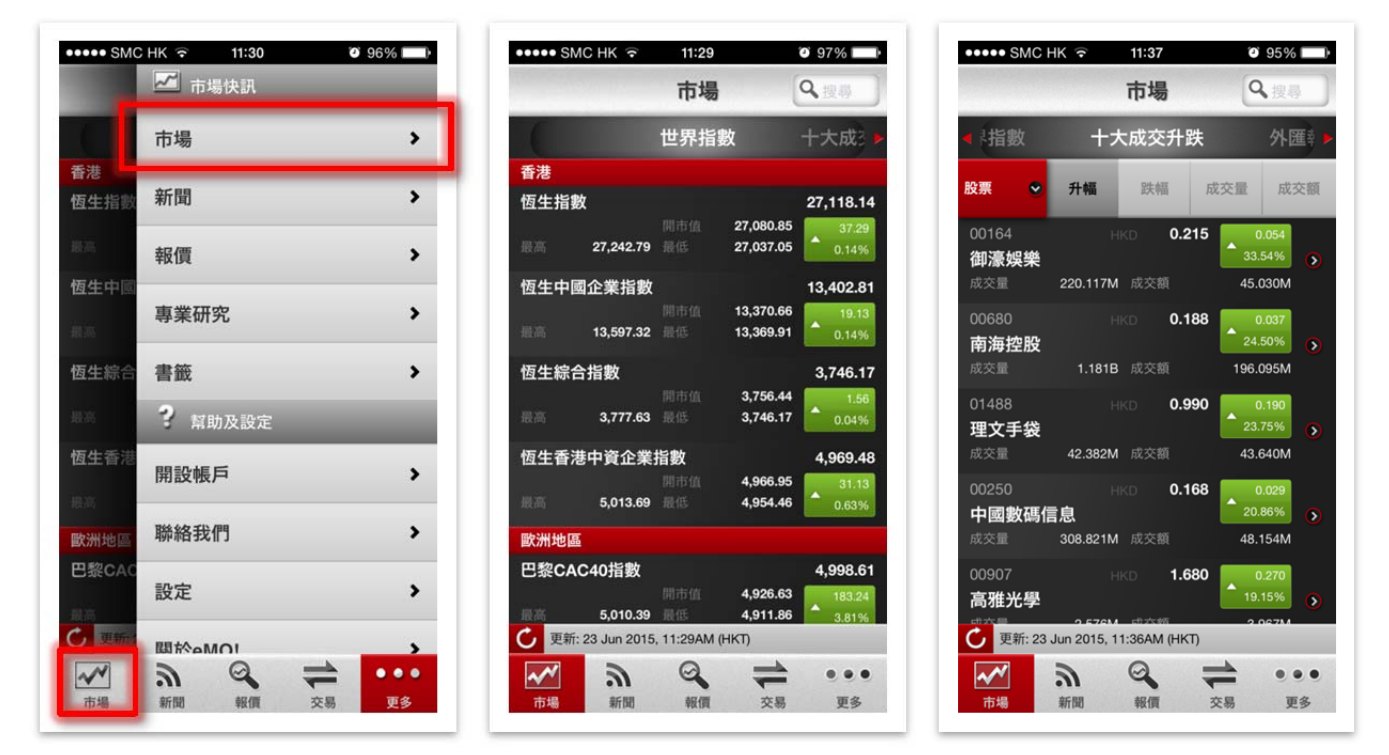

|                          |          | 新鴻基:<br>SUN HUNG K | 金融集團                |                 |                  | Q. 12.11   |                | ) 登出              |
|--------------------------|----------|--------------------|---------------------|-----------------|------------------|------------|----------------|-------------------|
|                          | 世界指數     | 十大成交升跌             | 外匯報價                | 金               | 融期貸              |            |                |                   |
| 香港<br>恆生指數               |          | 27.115.43          | 27,080.85           | 27,242.79       | 27,008.51        | ·          | 71B.<br>34.58  | 9128, (%<br>0.13% |
| 伍生中國企業指數                 |          | 13.523.01          | 13,370.66           | 13,597.32       | 13,345.82        | ·          | 카라<br>139.33   | ज़ार, (N<br>1.041 |
| 恆生綜合指數                   |          | 3.763.09           | 同中倍<br>3,756.44     | ≝≍<br>3,777.63  | ≝≝<br>3,740.20   | ·          | 开放<br>18.48    | 开说 (N<br>0.491    |
| 恆生香港中資企業指数               |          | 4,989.31           | 10.00 m<br>4,966.95 | ≅≓<br>5,013.69  | ==<br>4,954.46   | ·          | 71 IR<br>50.96 | 开政(P<br>1.031     |
| 歐洲地區                     |          |                    |                     |                 |                  | _          |                |                   |
| 巴黎CAC40指數                |          | 4.998.61           | 4,926.63            | 5,010.39        | 4,911.86         | •          | 712R<br>183.24 | 918 (N<br>3.811   |
| 法蘭克福DAX指數                |          | 11,460.50          | 同中的<br>11,321.57    | 11,470.25       | 000<br>11,138.55 | •          | 카라.<br>420.40  | 카지()<br>3.811     |
| 亞太地區                     |          |                    |                     |                 |                  |            |                |                   |
| 日經平均指數                   |          | 20,741.61          | 20,547.74           | 世高<br>20,765.15 | ≝≝<br>20,531.13  | •          | 升訳<br>313.42   | 开訳 (N<br>1.531    |
| 受 更新: 23 Jun 2015, 12:14 | PM (HKT) |                    |                     |                 | _                |            |                |                   |
|                          |          | A RAD M            | js.                 | 2               |                  | <b>~</b> * |                | ***               |

| No SIM 👳 😳                                                    |                     |          | 12:19           |                 |      |                         | 100%     |
|---------------------------------------------------------------|---------------------|----------|-----------------|-----------------|------|-------------------------|----------|
|                                                               |                     | 3        | 新鴻基金融集          | <b>御</b> ]      | Q,   | 按移                      | 登出       |
| (                                                             | 世界指数                | 十大成3     | 2升跌 外面的         | 信 全             | 出期貨  |                         |          |
| 股票                                                            | <b>.</b> .          | 4        | 29.65           |                 | 12.8 | 北京市                     |          |
| 00907 高雅光學<br><sup>表演 最高</sup><br>HKD <b>1.880</b> HKD        | 長任<br>1,890 HKD     | 1.390    | 北文章<br>6.586M   | 成文明<br>11.086M  |      | 升政 升政 (5<br>0.470 33.33 |          |
| 00164 <b>御漆娛樂</b><br><sup>東信 最高</sup><br>HKD <b>0.214</b> HKD | 高信<br>0.225 HKD     | 0.160    | 成文章<br>237.636M | 成文Ⅲ<br>48.776M  |      | 升政(1)<br>0.053 32.92    |          |
| 01488 理文手袋<br><sup>我供 最高</sup><br>HKD <b>1.030</b> HKD        | 間低<br>1.130 HKD     | 0.960    | 成文册<br>46.588M  | 成文Ⅲ<br>47.885M  |      | 升政 升政 (5<br>0.230 28.75 |          |
| 00680 南海控股<br><sup>限価 最高</sup><br>HKD <b>0.190</b> HKD        | 思想<br>0.198 HKD     | 0.128    | 成交册<br>1.315B   | 成文Ⅲ<br>221.169M |      | 升款 升款 (5<br>0.039 25.83 |          |
| 00250 中國數碼信息<br><sup>表演 最高</sup><br>HKD <b>0.170</b> HKD      | еления<br>0.177 нкр | 0.125    | 成交量<br>348.371M | 成文冊<br>54.724M  |      | HR HR (1<br>0.031 22.30 |          |
| 02907 林麥集團<br><sup>表演 是高</sup><br>HKD <b>1.400</b> HKD        | 意任<br>1.480 HKD     | 1.120    | 成交展<br>37.710M  | 成文冊<br>51.504M  |      | HR HR ()<br>0.236 20.28 |          |
| 00449 志高控股                                                    |                     |          | 44.8            |                 | _    |                         |          |
| 🕑 更新: 23 Jun 2015, 1                                          | 2:18PM (HKT)        |          |                 |                 |      |                         |          |
| <b>А</b><br>1.П                                               | 28                  | Q.<br>на | Rink P          | <b>3</b>        | ×**  |                         | **<br>25 |

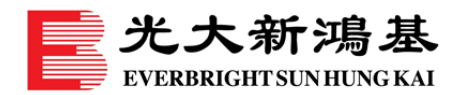

# 分享瑩幕截圖至社交媒體

- 輕按右上方的 < 分享圖標。分享圖標可在市場、新聞、監察表、虛擬投資組合、報價及 圖表內找到。
- 2. 選擇分享瑩幕截圖至 Facebook、微信好友或微信朋友圈。
- 3. 如您沒有相關的社交媒體應用程式,請在分享前於應用程式商店下載有關程式。

<u>iPhone 版</u>

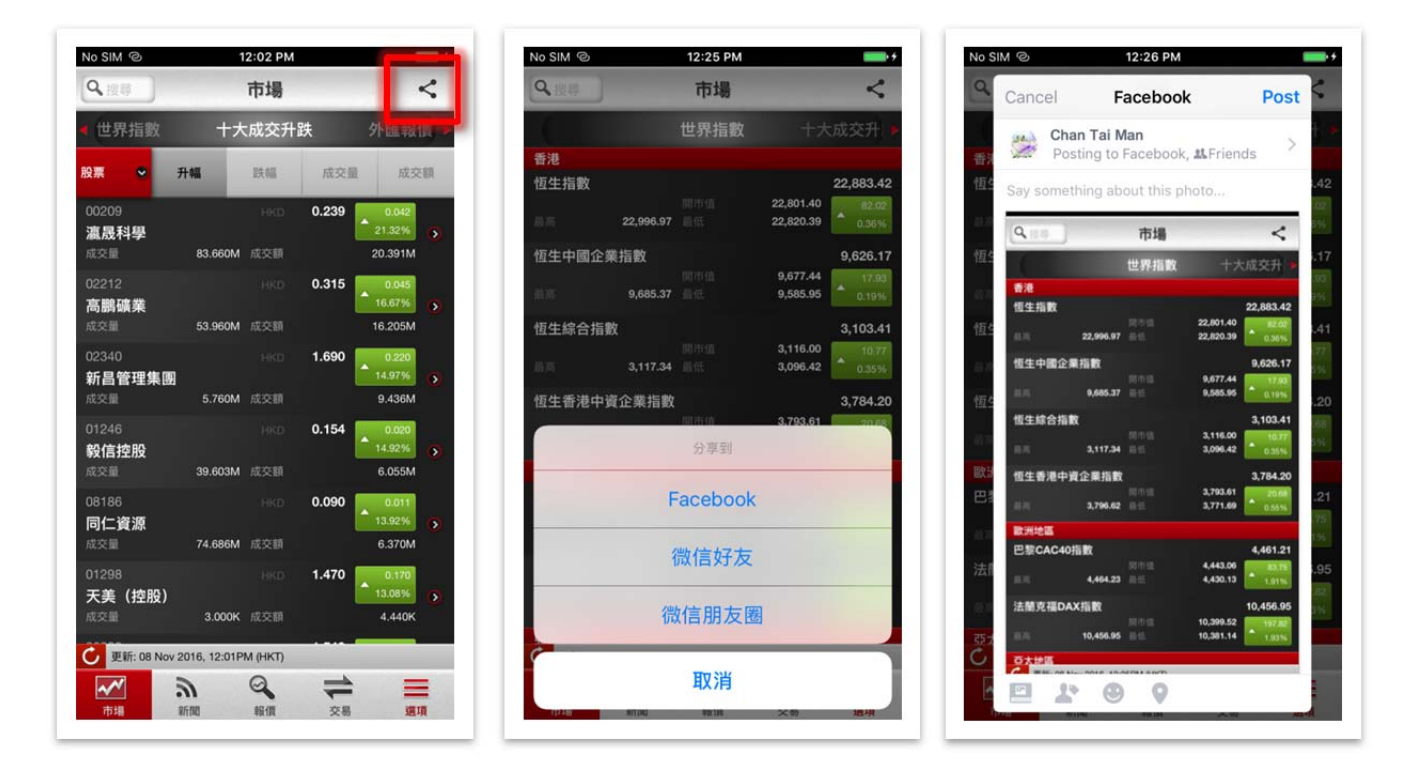

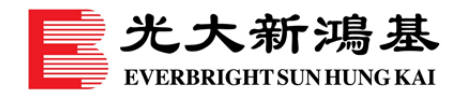

設定

# 啟用 Touch ID 登入

- 1. 前往登入頁面。輕按「啟用 Touch ID」。登入您的帳戶。
- 2. 閱讀及接受關於使用 Touch ID 登入服務的「條款及細則」。
- 3. 輸入透過短訊傳送至您流動電話的一次性密碼。
- 4. 現在您可以使用指紋登入。如要停用 Touch ID 登入,請在登入後前往「設定」。

<u>iPhone 版</u>

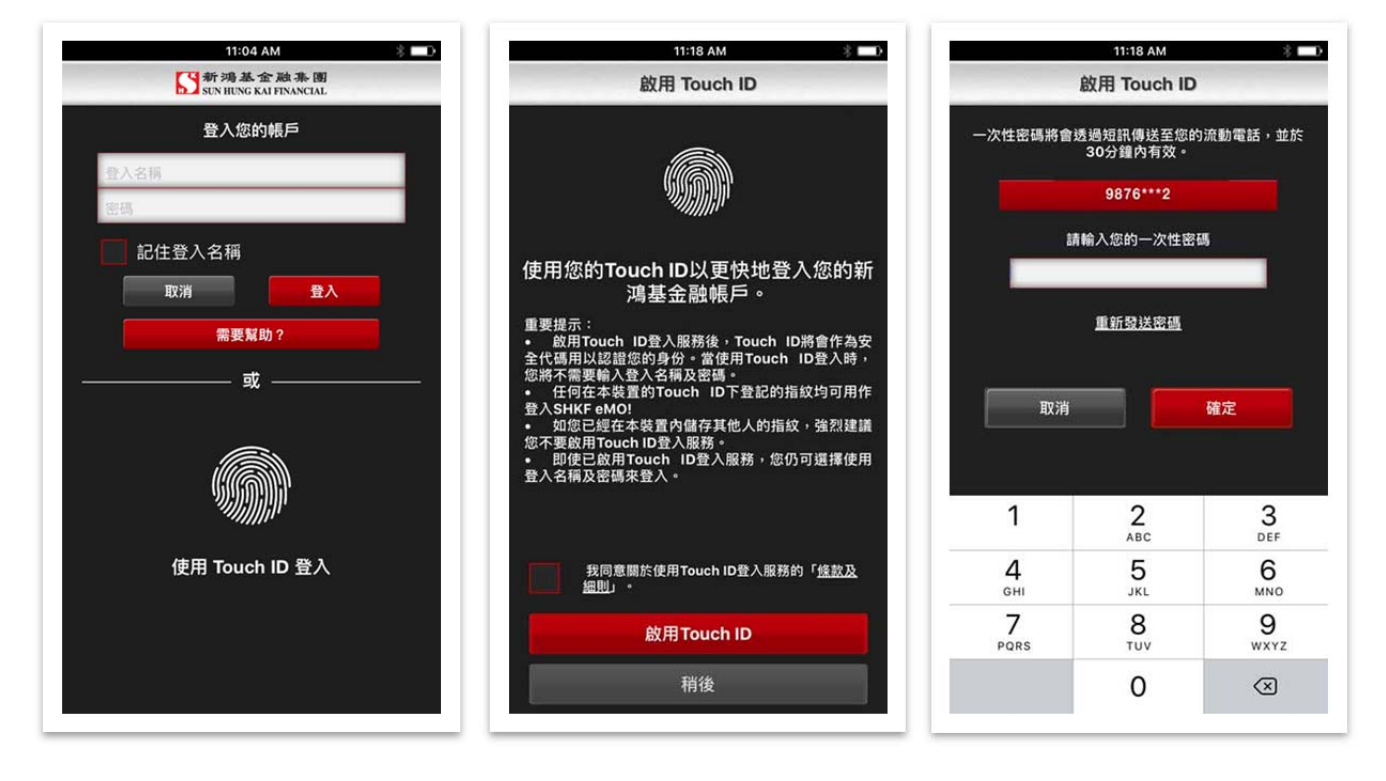

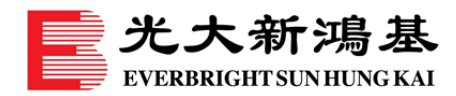

# 查閱 eMO!安全性及高可用性

- eMO!交易平台採用 256 位元 Secure Socket Layer(「SSL」)加密技術,為現時全球 主要金融機構及政府部門採用的互聯網及流動保安標準,以確保能安全處理傳送中的個人 資料。此外,交易平台採用先進科技及完善的基礎架構建立,以保持系統的高可用性。作 為本港擁有最多香港交易所交易權的證券行之一,我們擁有 14 個交易權,能快捷及高效 率地執行買賣指令。
- 登入工作階段將於閒置 15 分鐘後自動登出。
- 不得以相同登入帳戶同時登入 eMO!及我們的交易網站。
- 為保護您的交易帳戶,若連續五次登入失敗後,帳戶將暫停使用。
- 一旦發現任何懷疑詐騙事件,或懷疑戶口可能曾被欺詐或出現異常狀況,請即致電我們的 懷疑詐騙熱線 +852 3920 2980。
- 如有查詢·請聯絡閣下的客戶經理(如適用)或致電客戶服務熱線 +852 2822 5001 (香港)
   / +86 40011 95525 (內地)。
- 為了幫助您更了解網絡罪行的各種預防措施,我們將定期公佈網絡的安全提示。請到 www.ebshkfg.com/CyberAwareness
   了解詳情。

### 查閱 eMO!系統要求

#### ■ 支援手機型號:

iPhone 5, iPhone 5S, iPhone 6, iPhone 6 plus, iPhone 6S, iPhone 6S Plus, iPhone SE, iPhone 7, iPhone 7 Plus, iPhone 8, iPhone 8 Plus, iPhone X iPad (第 4 代), iPad Air, iPad Air 2, iPad (2017), iPad Mini 2, iPad Mini 3, iPad Mini 4, iPad Pro

iPod touch (第6代)

HTC Sensation Z710e

Motorola Milestone 2 A953

Samsung Galaxy S I9000

Samsung Galaxy SII I9100

Samsung Galaxy S4 I9500

Samsung Galaxy S4 LTE I9505

Sony Ericsson Xperia Neo MT15i

### ■ 支援 OS 版本:

iOS 版本:10 至 11.x Android 版本:2.1 至 8.0

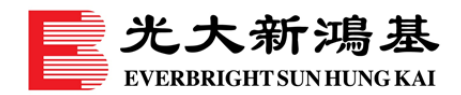

# 搜尋選單項目

1. 在選項上的「搜尋選單...」輸入關鍵字。

2. 搜尋結果會自動顯示。

#### <u>iPhone 版</u>

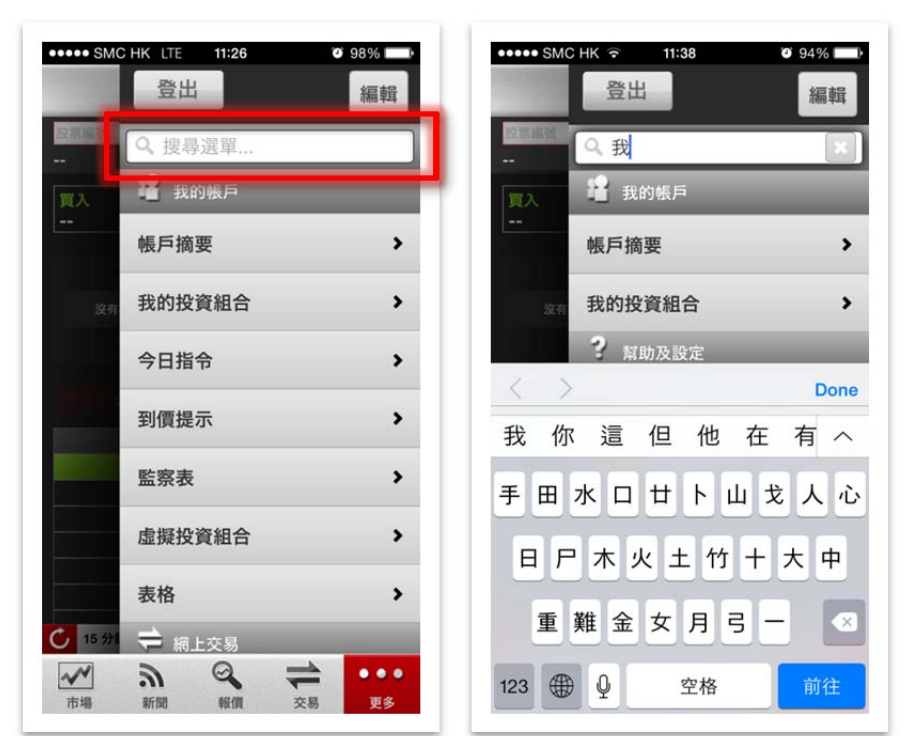

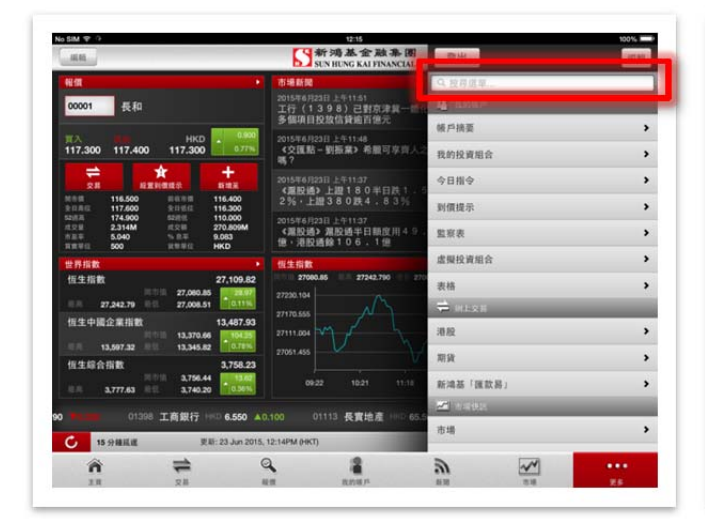

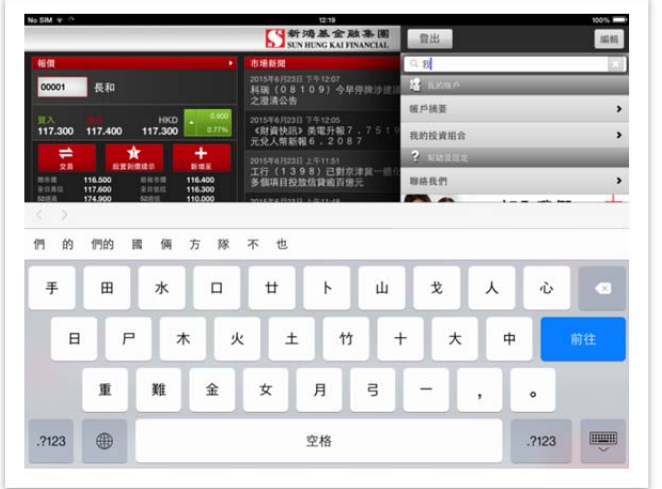

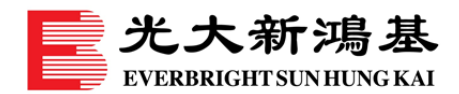

### 自訂您的選單

- 1. 在選項的右上方上,輕按「編輯」。
- 2. 輕按著選單項目並拖動至您所喜愛的位置,然後按「完成」按鈕儲存項目位置。
- 3. 在選項的右上方上,輕按「編輯」再按「重設」。選單將會重設為預設值。

<u>iPhone 版</u>

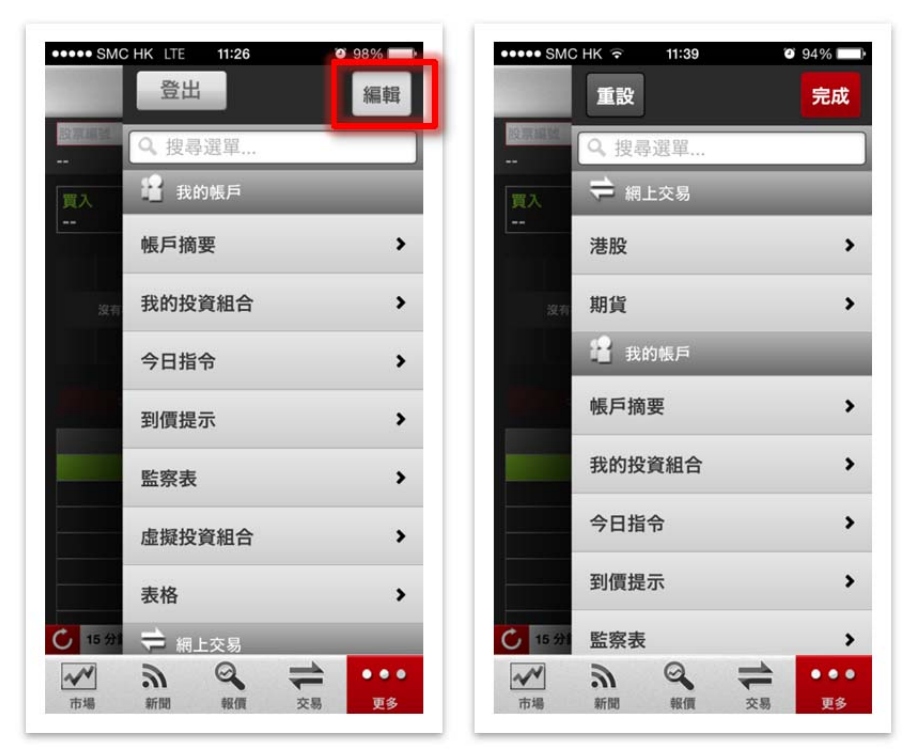

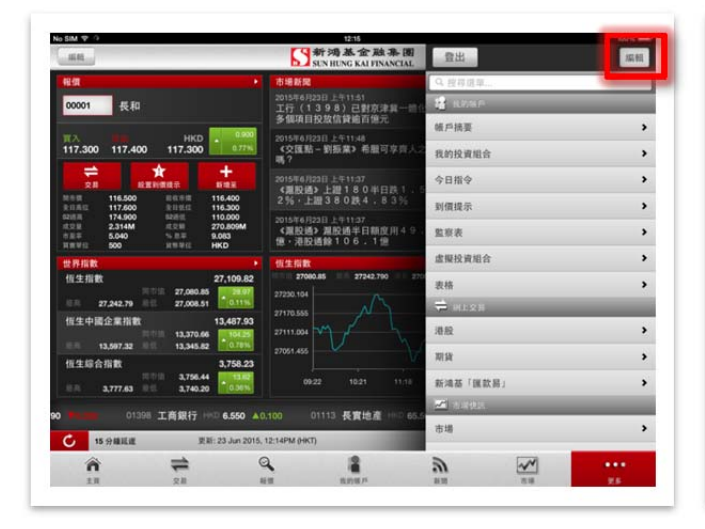

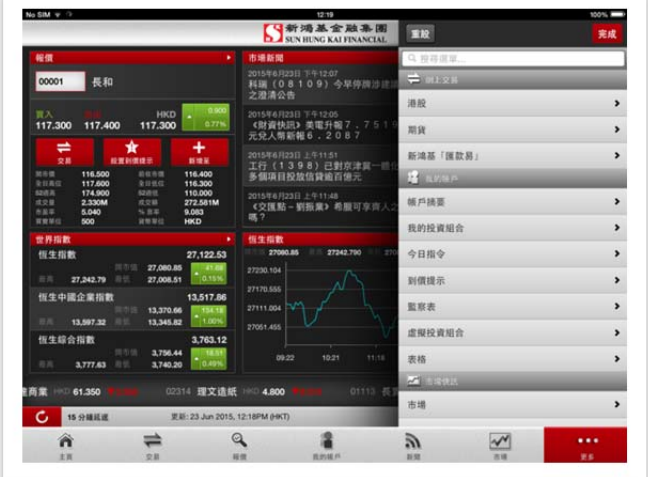

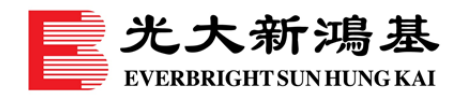

# 自訂您的 eMO!程式設定

- 1. 輕按「**設定**」。
- 選擇語言(繁體中文、簡體中文或英文)、上升/下跌顯示顏色、即時報價(預設為延遲 報價)、接收提示訊息、自動登出及 Touch ID 登入服務以調整設定。

<u>iPhone 版</u>

| 金八            | 44 88          |     |                      | BXAC                                   |       |
|---------------|----------------|-----|----------------------|----------------------------------------|-------|
| 00001         | 新聞             | >   | 語言                   | 繁體                                     | ۲     |
| 長和            | 報價             | >   | 上升/下跌顯示顏色            | ð                                      |       |
| 買入<br>117.200 |                |     | ▽ 🍝                  | <b>*</b> •                             |       |
| +75 95+       | 專業研究           | >   | 即時報價                 | 492                                    |       |
| 175.351       | 書籖             | >   | 開設                   | 關閉                                     |       |
| 132.084       | ? **** Th #//  |     | 只適用於交易、報價及           | 監察表・                                   |       |
| 5月23          | * 帛切及改足        |     | 接收提示訊息               |                                        |       |
|               | 開設帳戶           | >   | <b>HUR</b> X         | 關閉                                     |       |
|               | 1966 シクゴン /888 |     | 自動登出                 |                                        |       |
|               | 明示书合于2、11]     |     | (M).BX               | 關閉                                     |       |
|               | 設定             | >   | 當此應用程式以背景機           | <sup>我</sup> 式運行時,帳戶將自動登出 <sup>。</sup> |       |
|               |                |     | Touch ID登入服剂         | ð                                      |       |
|               | 關於eMO!         | ,   | 開啟                   | 關閉                                     |       |
| 15分1          | 加入我 充滿活力的      | 們 📕 | 任何在本裝置的Touch<br>eMO! | ID下登記的指紋均可用作登。                         | \SHKF |

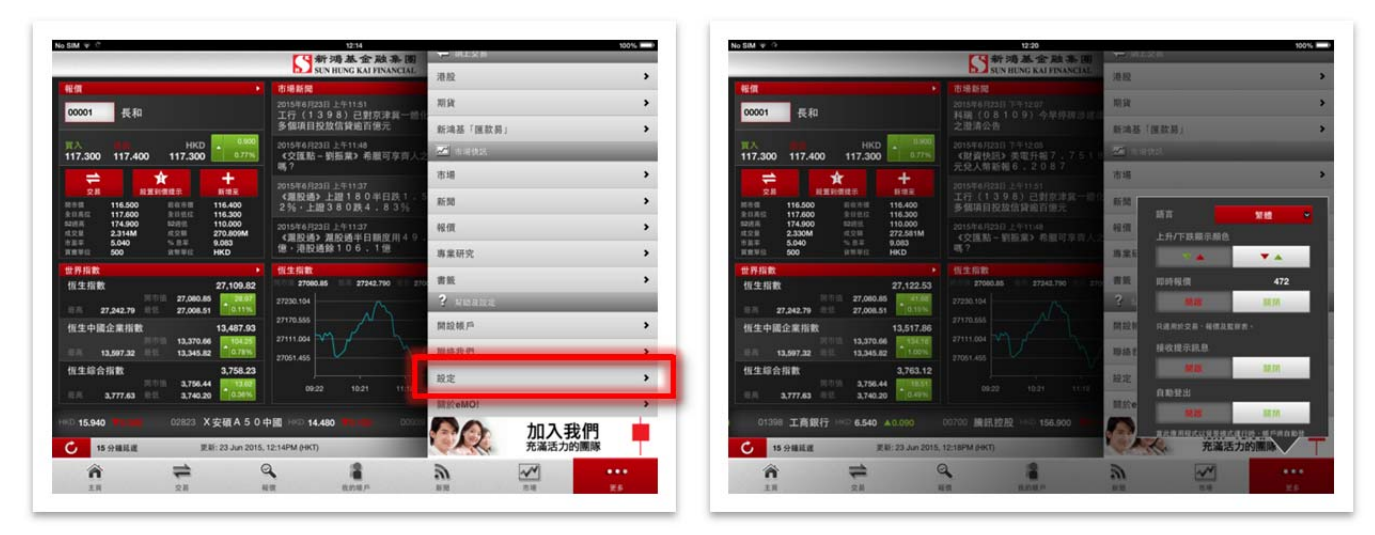

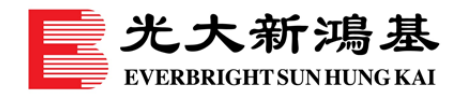

# 忘記密碼

- 請到以下網站重設密碼: <u>www.ebshkdirect.com</u> <u>www.ebshkfg.com</u>
- 如有任何查詢·請聯絡閣下的客戶經理(如適用)或致電客戶服務熱線 +852 2822 5001
   (香港) / +86 40011 95525 (內地)。

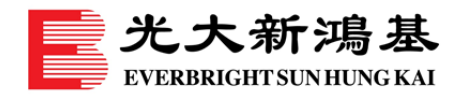

聯絡我們

### 搜尋聯絡資料

1. 在選項上<sup>,</sup>輕按「**聯絡我們**」。

2. 輕按「**探訪我們**」,以查閱香港及澳門各家辦事處的地址、電話及聯絡資料。 <u>iPhone 版</u>

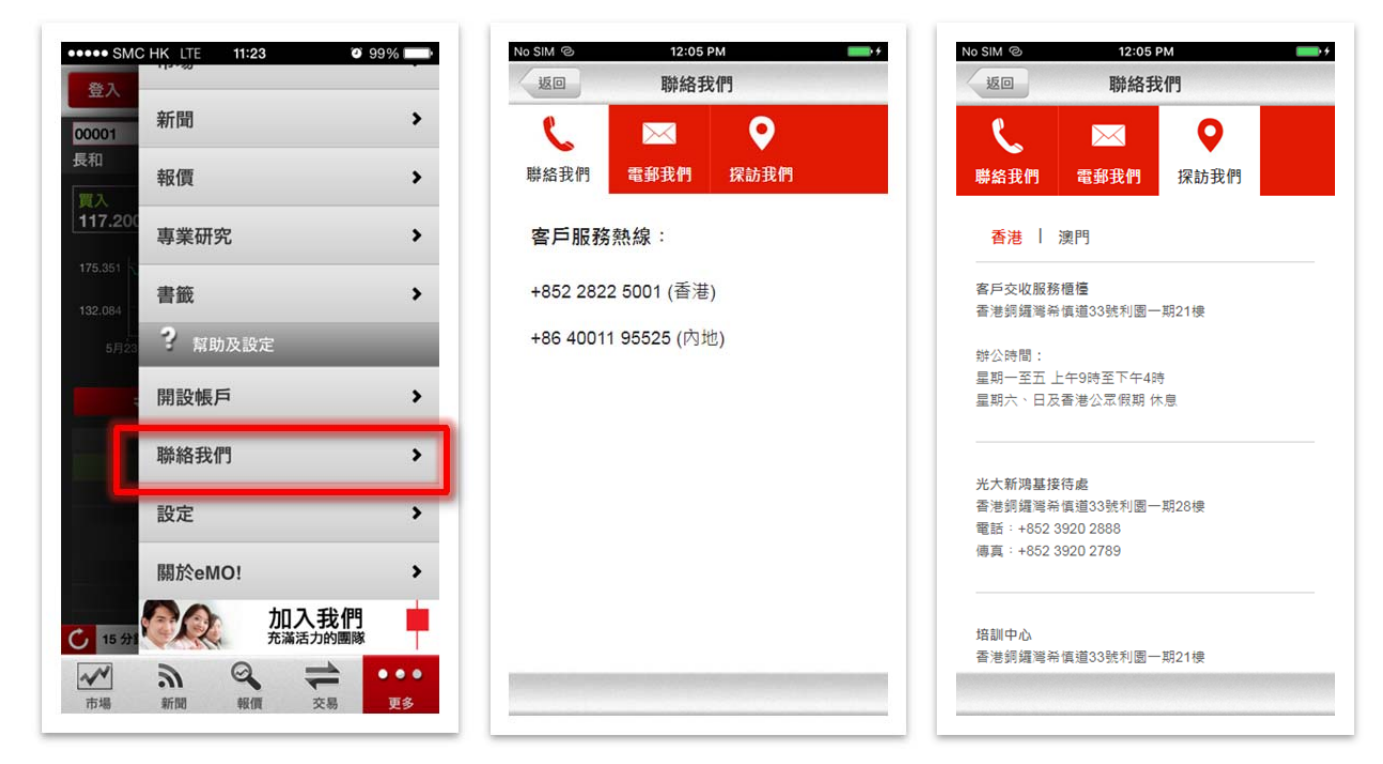

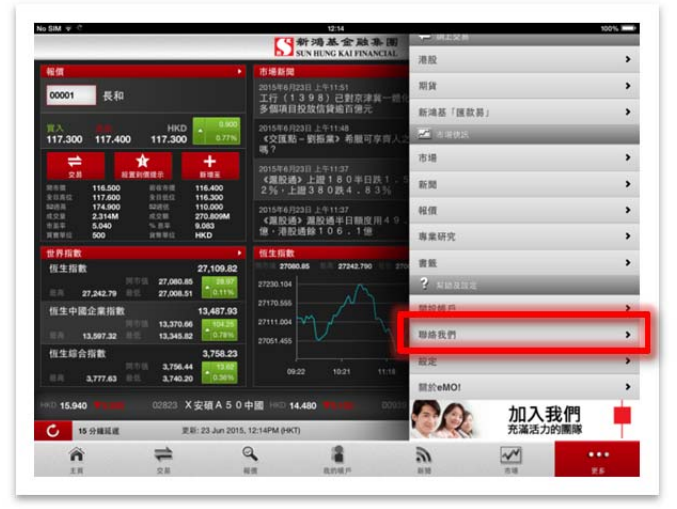

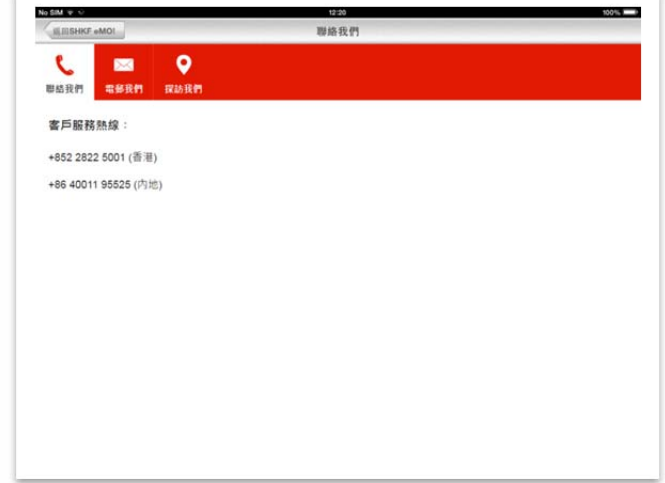